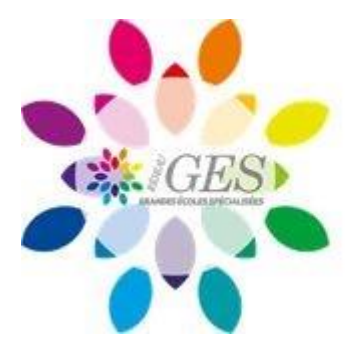

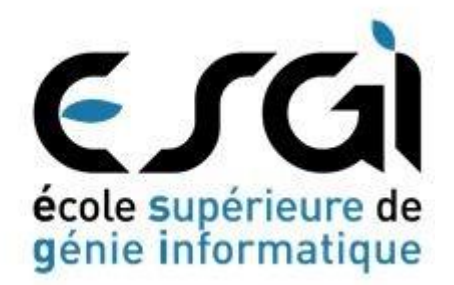

# **PROJET ZEROK**

# Réponse à une appel d'offre

4A SRC 3 Année 2016-2017

CAMUZARD Léo CENATUS Jean-Luc KARTIT Taïb SAHIN Onur **GUILLEMOT Erwan** 

# Table des matières

| 1. | INTRO | DDUCTION                                    | 3  |
|----|-------|---------------------------------------------|----|
| 2. | GESTI | ON DE PROJET                                | 3  |
|    | 2.1.  | ORGANISATION DU PROJET                      | 3  |
|    |       | 2.1.1. Expression du besoin                 | 3  |
|    |       | 2.1.2. Equipe projet                        | 7  |
|    |       | 2.1.3. Tâches                               | 7  |
|    |       | 2.1.4. Jalons et livrables                  | 9  |
|    |       | 2.1.5. Planification                        | 9  |
|    |       | 2.1.6. Technique de planification           | 13 |
|    |       | 2.1.7. Analyse des risques                  | 13 |
|    |       | 2.1.8. Avantages                            | 14 |
|    | 2.2.  | PILOTAGE DU PROJET                          | 15 |
|    |       | 2.2.1. Suivi des ressources                 | 15 |
|    | 2.3.  | DIAGRAMME DE GANTT                          | 16 |
|    |       |                                             |    |
| 3. | INFRA | ASTRUCTURE RÉSEAU ET SÉCURITÉ               | 17 |
|    | 3.1.  | PFSENSE                                     | 17 |
|    |       | 3.1.1. Proxy Squid de PFSENSE               | 17 |
|    | 3.2.  | HIDS                                        | 18 |
|    |       | 3.2.1. OSSEC                                | 18 |
|    | 3.3.  | TREND MICRO OFFICE                          | 20 |
|    | 3.4.  | SWITCH                                      | 21 |
|    |       |                                             |    |
| 4. | INFRA | ASTRUCTURE SYSTÈME                          | 22 |
|    | 4.1.  | ACTIVE DIRECTORY                            | 22 |
|    | 4.2.  | DHCP                                        | 23 |
|    | 4.3.  | SERVEUR EXCHANGE                            | 24 |
|    | 4.4.  | OWNCLOUD                                    | 25 |
|    | 4.5.  | SUPERVISION                                 | 26 |
|    |       | 4.5.1. PRTG                                 | 26 |
|    |       | 4.5.2. SPLUNK                               | 27 |
|    |       | 4.5.3. ELK/KIBANA                           | 28 |
|    | 4.6.  | VIRTUALISATION RÉSEAU                       | 29 |
|    |       |                                             |    |
| 5. | INFRA | ASTRUCTURE DE VIRTUALISATION ET DE STOCKAGE | 29 |
|    | 5.1.  | INTRODUCTION                                | 29 |

|     | 5.2.  | ETUDE  | DU BESOIN                     | 29 |
|-----|-------|--------|-------------------------------|----|
|     | 5.3.  | SERVIC | CES VMWARE                    | 30 |
|     |       | 5.3.1. | VMotion                       | 30 |
|     |       | 5.3.2. | Haute disponibilité           | 31 |
|     |       | 5.3.3. | Vmware Vsphere Update Manager | 32 |
|     |       | 5.3.4. | Vmware Vsphere Replication    | 32 |
|     | 5.4.  | DevOp  | )S                            | 33 |
|     |       | 5.4.1  | Docker                        | 34 |
|     |       | 5.4.2  | Git                           | 37 |
|     |       | 5.4.3  | Jenkins                       | 40 |
|     |       | 5.4.4  | Jenkins et scripts bash       | 41 |
|     |       | 5.4.5  | Démonstration                 | 43 |
| 6.  | INFRA | STRUCT | URE DE SAUVEGARDE             | 44 |
|     | 6.1   | VEEAN  | ЛВАСКИР                       | 44 |
|     | 6.2   | BACKU  | IP EXEC                       | 45 |
| 7.  | ENVIR | ONNEM  | 1ENT TECHNIQUE                | 46 |
|     | 7.1.  | ONDU   | LEURS                         | 47 |
|     | 7.2.  | STOCK  | AGE SAN/NAS                   | 47 |
|     | 7.3.  | BAIE   |                               | 48 |
| 8.  | PRA   |        |                               | 49 |
| 9.  | VOLET | FINAN  | CIER                          | 50 |
| 10. | ANNEX | KES    |                               | 58 |
|     | 10.1. | Mise e | n place du serveur Exchange   | 58 |
|     | 10.2. | Mise e | n place du serveur Splunk     | 73 |

# **1. INTRODUCTION**

Nous répondons à l'appel d'offre de l'entreprise **ZEROK** qui est est une ESN spécialisée dans les développements d'application capable d'apporter des solutions globales, durables, innovantes et adaptées aux besoins de ses clients, son siège social est situé à Paris.

Son expertise en matière de programmation et de systèmes de bases de données relationnelles lui permet de réaliser, de A à Z, le développement de projets auprès d'une clientèle composée de sociétés et d'institutions.

Avec près de 800 salariés, **ZEROK** intervient auprès de ses 2 implantations en Île-de-France dont un site situé dans la ville de Puteaux et le second à vélizy. Avec un chiffre d'affaire de 100 Millions d'euros en 2016, l'entreprise est en constante évolution de nouveaux sites en province devront ouvrir à la fin de l'année..

# **2. GESTION DE PROJET**

# **2.1. ORGANISATION DU PROJET**

### 2.1.1. Expression du besoin

L'entreprise **ZEROK** a décidé de migrer son siège social vers un nouveau bâtiment situé à la Défense et en même temps, profite de ce déménagement pour repenser son infrastructure informatique. **ZEROK** nous a ainsi mandaté pour la réalisation de ce projet important, sur les deux sites.

Le nouveau siège social sera composé de 7 étages où les différents services s'y trouvent. Quant au site secondaire situé à Vélizy-Villacoublay, ce dernier est composé de 3 étages.

Les exigences de la société ZEROK sont les suivantes:

- Une infrastructure sous un domaine afin de gérer les utilisateurs
- Une infrastructure redondée et sauvegardée
- Une possibilité de filtrage des sites web
- Une possibilité de filtrage des flux réseaux

- Une possibilité de connexion à distance pour les sociétés externes
- La possibilité de connaitre les pannes grâce à la supervision
- La possibilité de connaître les performances réseau grâce à la métrologie
- Un cloud hybride, avec une possibilité de mettre les données sensibles et importantes dans le cloud privé et le reste dans le cloud public.
- Cloud privé pour fournir à aux développeurs un nouveau service simplifié de mise à disposition de machines virtuelles à la demande.

#### Infrastructure de la société:

- 1 bâtiment composé de 7 étages (siège social)
- 1 bâtiment composé de 3 étages (site secondaire).
- Data Center pour les serveurs
- PRA

#### Infrastructure réseau:

- Liaisons VPN IPSEC sur GNS
- Switching en VLAN (Téléphonie, ordinateurs...), ACL
- Redondance de firewalls
- Routage avec les firewalls
- Redondance Sortie WAN
- Redondance réseau HSRP
- QOS sur les switches pour la TOIP (latence/gigue/paquets)
- DMZ et serveurs Web en haute disponibilité

#### Infrastructure virtualisation:

- Serveurs sous VMware
- Gestion des serveurs avec vCenter
- Haute dispo des VM
- Migration à chaud des VM
- Cloud et Datacenter virtualisé
- Docker
- Jenkins
- Vagrant

#### Infrastructure sauvegarde:

- Sauvegarde des VM avec Veeam Backup
- Backup Exec pour les serveurs physique

#### Infrastructure Sécurité :

- HIDS : Ossec

#### Infrastructure stockage:

- "Dropbox" maison avec Owncloud

#### Infrastructure système:

- Serveurs sous Windows 2016 (Contrôleur de domaine,LDAP...) redondés
- Messagerie Exchange
- Clients sous Windows 10 et Linux
- Proxy avec PfSense
- Serveur RADIUS pour gérer l'authentification
- Serveur de fichiers partagés sous Windows Server

#### Infrastructure supervision:

- Monitoring des serveurs avec PRTG
- Serveur syslog et gestion des logs avec splunk
- Elastic Stack pour Ossec

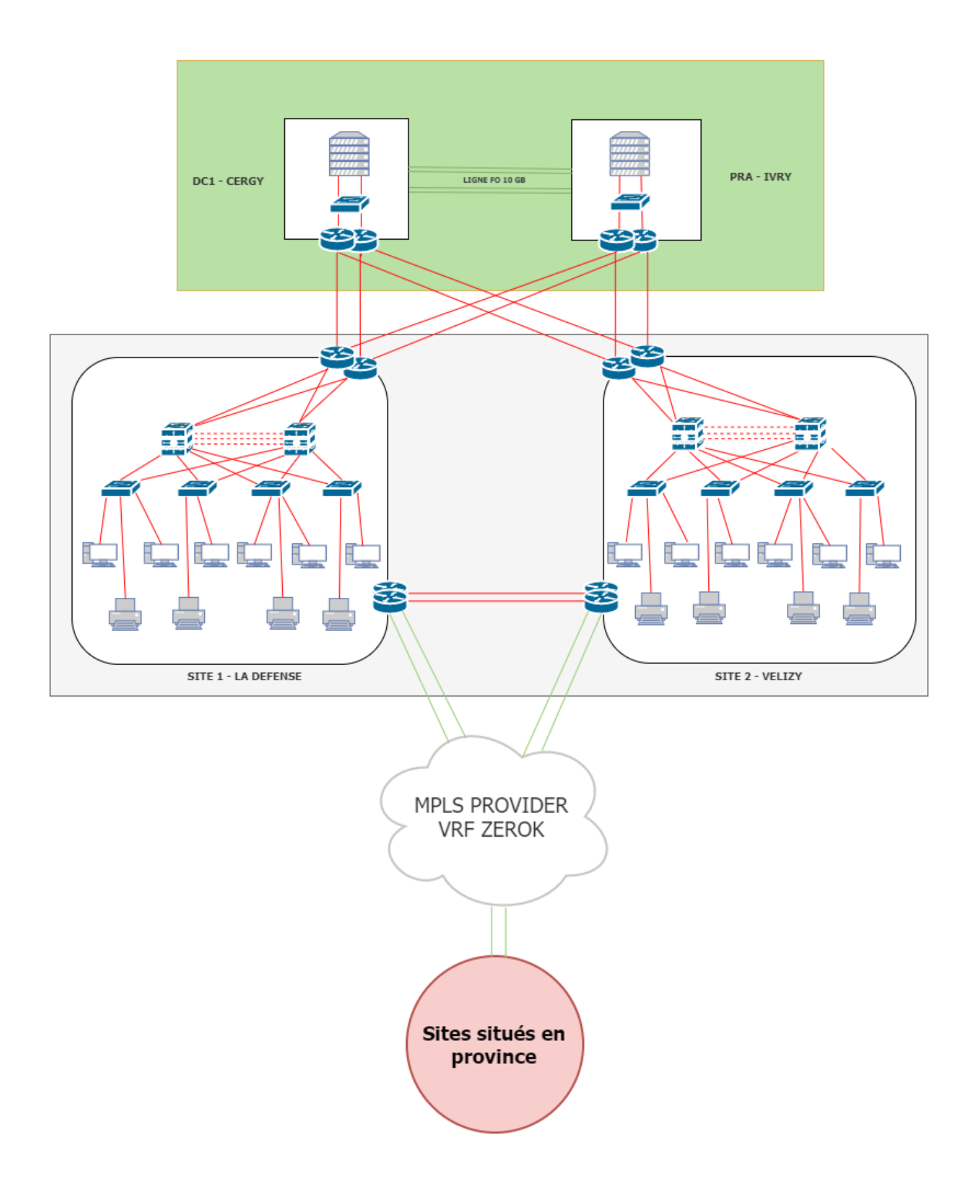

#### 2.1.2. Equipe projet

L'équipe projet se compose de quatre personnes :

- Un chef de projet et ingénieur réseau représenté par Kartit Taïb
- Un ingénieur DevOps / Sécurité représenté par Camuzard Léo
- Un ingénieur Cloud / Virtualisation représenté par Cenatus Jean-Luc
- Un ingénieur Système représenté par Sahin Onur

#### 2.1.3. Tâches

La première des choses à faire a été de lister l'ensemble des tâches à réaliser puis de regrouper dans un ensemble logique. On retrouve la formation du groupe et l'organisation de celui-ci, la planification du projet, la réalisation et les livrables à fournir. Chacun de ses groupes sont composés de sous-groupe (Infrastructure réseaux, virtualisation, sauvegarde ...) qui contiennent des tâches plus précises tel que Installation du serveur Exchange ou encore configuration du serveur de stockage.

Pour réaliser ceci, nous avons utilisé Xmind qui est un logiciel de « mind mapping » c'est-à dire qui permet de représenter visuellement le cheminement de la pensée, il permet de mettre en relation les idées et les informations qui leur sont associées.

L'ensemble des tâches à réaliser est représentée ci-dessous :

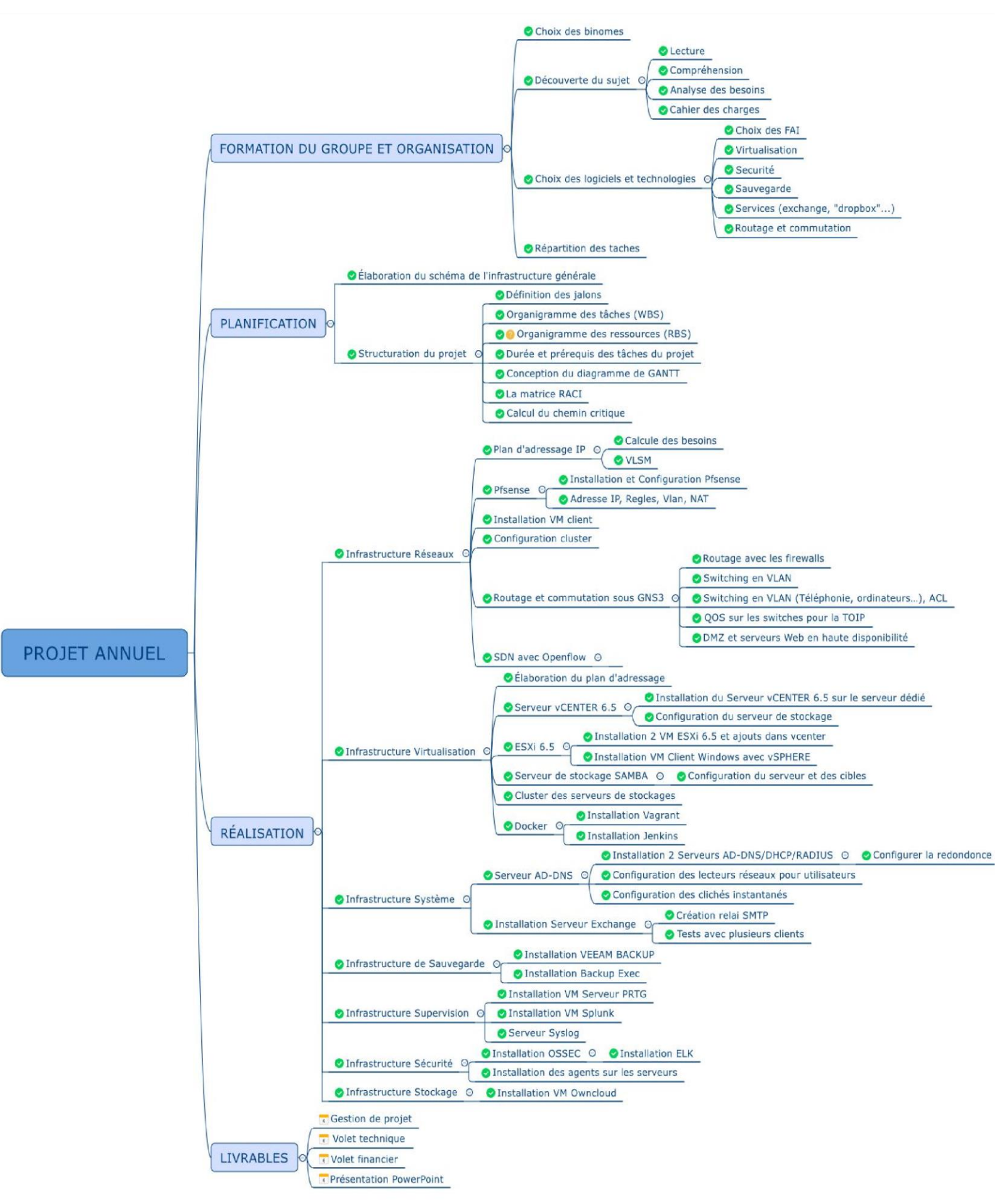

#### 2.1.4. Jalons et livrables

Le premier objectif que nous nous sommes fixés a été de nommer et de lister l'ensemble des technologies que l'on connaissait à propos de chaque point du cahier des charges afin d'avoir une visibilité globale sur les solutions que nous pouvions apporter. Pour les firewalls par exemple nous avions mis Pfsense, Cisco, Alcatel, Juniper etc. et cela pour chacun des points. Ensuite chacun d'entre nous a dû pour la semaine suivante fournir sa vision du plan global de l'architecture réseau de l'entreprise afin que nous puissions discuter des erreurs de chacun et qu'à la fin tout le monde reparte avec une idée précise de ce qui nous attendait. Une fois que le plan global a été réalisé, nous nous sommes réparti les blocs en fonction des compétences de chacun : Onur s'est occupé de la partie système et messagerie, Taïb et Jean-Luc de la partie réseau, cloud et virtualisation et Léo de la partie sécurité, docker et sauvegarde. Pour ce qui n'était pas attribué dans ces blocs on les distribuait en fonction de l'avancée de chacun.

De plus, nous nous tenons informé de nos avancées de manière régulière afin que tout le groupe sache ce que les autres on fait et où est ce qu'ils en sont.

Nous avons eu deux livrable à fournir au cours du projet. Le premier à mi-parcours en décembre, pour prendre connaissance de la compréhension du sujet et des premières avancées et le second fin juin pour le compte rendu global du projet. Celui-ci comportant trois volets, une composante gestion de projet avec l'organisation, le pilotage et la communication, une composante technique où chacun devait justifier ses choix sur les technologies qui avaient été prises et une composante financière afin de chiffrer le montant théorique de notre installation.

#### 2.1.5. Planification

La planification et une composante importante du projet car elle permet de fixer des objectifs et il faut tenir les délais de ces objectifs afin de rester dans les temps pour que le projet aboutisse. Nous avons en premier lieu planifié le plan du schéma réseau de l'entreprise pour que tout le groupe ait en tête le résultat attendu. Nous avons ensuite planifié les jalons afin de connaître les délais des objectifs que nous entreprenons. Nous nous sommes répartis les tâches grâce au WBS (Work Breakdown Structure) que nous avions fait qui permet de nous organiser par la constitution et l'organisation d'idée en groupe puis en sous-groupe puis en tâches. Nous avons également listé les ressources dont nous aurons besoin puis nous les avons organisées dans un RBS (Resource Breakdown structure) pour avoir une visibilité globale. Nous avons déterminé les prérequis et la durée théorique de chaque tâches ainsi que leur dépendance. Une tâche peut-elle démarrer en même temps qu'une autre ou peut aussi attendre la fin de celle-ci pour débuter.

| ID | Libellé                                            | Durée     | Tâche reliée            | Type de relation |
|----|----------------------------------------------------|-----------|-------------------------|------------------|
| 1  | Choix des binomes                                  | 1 jour    |                         |                  |
| 2  | Lecture                                            | 1 jour    | 2                       | FD               |
| 3  | Compréhension                                      | 1 jour    | 2                       | FD               |
| 4  | Analyse des besoins                                | 1 jour    | 2                       | FD               |
| 5  | Cahier des charges                                 | 1 jour    | 2                       | FD               |
| 6  | Choix des FAI                                      | 1 jour    | 6                       | FD               |
| 7  | Virtualisation                                     | 1 jour    | 7                       | FD               |
| 8  | Sécurité                                           | 1 jour    | 7                       | FD               |
| 9  | Sauvegarde                                         | 1 jour    | 7                       | FD               |
| 10 | Services (exchange, dropbox)                       | 1 jour    | 7                       | FD               |
| 11 | Routage et commutation                             | 1 jour    | 7                       | FD               |
| 12 | Répartition des taches                             | 1 jour    | 7                       | FD               |
| 13 | Élaboration du schéma de l'infrastructure générale | 200 jours | 9;14;12;11;10;1<br>3;15 | FD               |
| 14 | Définition des jalons                              | 2 jours   | 15                      | FD               |
| 15 | Organigramme des taches (WBS)                      | 5 jours   | 19                      | FD               |
| 16 | Organigramme des ressources (RBS)                  | 5 jours   | 21                      | FD               |
| 17 | Durée et prérequis des tâches du projet            | 1 jour    | 22                      | FD               |
| 18 | Conception du diagramme de GANTT                   | 12 jours  | 23                      | FD               |

| 19 | La matrice RACI                                      | 1 jour     | 24       | FD |
|----|------------------------------------------------------|------------|----------|----|
| 20 | Calcul du chemin critique                            | 1 jour     | 24       | FD |
| 21 | Calcule des besoins                                  | 0,7 jour   | 17       | FD |
| 22 | VLSM                                                 | 0,7 jour   | 30       | FD |
| 23 | Installation et Configuration Pfsense                | 5 jours    | 31       | FD |
| 24 | Adresse IP, Regles, Vlan, NAT                        | 14 jours   | 33       | FD |
| 27 | Installation VM desVM clients                        | 0,7 jour   | 37       | FD |
| 28 | Routage et commutation sous GNS3                     | 10 jours   | 34;37;38 | FD |
| 29 | Configuration cluster                                | 1,28 jours | 34;37    | FD |
| 30 | Élaboration du plan d'adressage                      | 13 jours   | 31       | FD |
| 31 | Installation VM Serveur AD-DNS                       | 2,1 jours  | 42       | FD |
| 32 | Installation Exchange                                | 7 jours    | 44       | FD |
| 33 | Configuration des lecteurs réseaux pour utilisateurs | 10,5 jours | 44       | FD |
| 34 | SDN avec Openflow                                    | 14 jours   | 46       | FD |
| 35 | Installation Serveur vCENTER 6.5                     | 14 jours   | 42       | FD |
| 36 | Installation 2 Servers ESXi 6.5                      | 14,4 jours | 49       | FD |
| 37 | Configuration des ESXi                               | 20 jours   | 51       | FD |
| 38 | Installation VM Client Windows avec vSPHERE          | 1 jour     | 52       | FD |
| 39 | Installation VM Serveur de stockage SAN<br>Openfiler | 0,7 jour   | 42       | FD |
| 40 | Configuration du serveur de stockage Samba           | 3 jours    | 35       | FD |

| 41 | Configuration du serveur et des cibles | 2,8 jours  | 40    | FD |
|----|----------------------------------------|------------|-------|----|
| 42 | Installation Serveur Exchange          | 10 jours   | 51    | FD |
| 43 | Installation Docker avec Jenkins       | 15,3 jours | 56    | FD |
| 44 | Installation VM serveur de sauvegarde  | 10,5 jours | 58    | FD |
| 45 | Installation VM pour OwnCloud          | 14 jours   | 60    | FD |
| 46 | Installation VM Serveur Splunk         | 3 jours    | 42    | FD |
| 47 | Installation VM Serveur PRTG           | 3 jours    | 42    | FD |
| 48 | Monitoring des serveurs                | 9 jours    | 45;46 | FD |
| 49 | Monitoring des services                | 7 jours    | 45;46 | FD |
| 50 | Metrologie du réseau                   | 7 jours    | 35    | FD |
| 51 | Serveur OSSEC/ELK                      | 10 jours   | 63    | FD |
| 52 | Installation Backup Exec               | 3 jours    | 42    | FD |
| 53 | Installation Veeam Backup              | 5 jours    | 69    | FD |
| 54 | Gestion de projet                      | 25 jours   | 58    | FD |
| 55 | Volet technique                        | 25 jours   | 58    | FD |
| 56 | Volet financier                        | 25 jours   | 58    | FD |
| 57 | Présentation PowerPoint                | 25 jours   | 58    | FD |
| 58 | Fin du Projet                          | 0          | 58    | FD |

Nous avons défini une matrice RACI (Responsible Accountable Consulted Informed) pour déterminer quel rôle chacun des métiers avait dans chacune des tâches. Grâce à toutes ces planification nous avons pu créer un diagramme de Gantt qui rassemble l'ensemble de nos autres recherches et permet d'avoir une visibilité totale à la fois sur le temps, les ressources métiers et consommable et les dépendances.

### 2.1.6. Technique de planification

Pour planifier tout cela nous avons utilisé différentes techniques, logiciels qui ont permis d'accroître la visibilité de la planification ainsi que son organisation. On s'est créé un calendrier commun grâce à l'application Calendrier de Google Chrome ce qui nous a permis de nous fixer des rendez-vous, des deadlines pour finir les tâches ou faire un rapport aux autres. Pour des communications plus ponctuelles nous avons utilisé Slack et WhatsApp qui est sont des utilitaires nous permettant de créer un groupe afin que nous puissions échanger en temps réelle nos commentaires, nos avancées, nos interrogations mais aussi des fichiers ou documents. Nous étions constamment notifier au sujet des nouveaux messages.

L'élaboration du journal des tâches sur Excel, du WBS sur Xmind ainsi que du Diagramme de Gantt sur MSprojet nous ont permis de préparer nos projets de meilleur des façons.

#### 2.1.7. Analyse des risques

Les risque présent dans ce projet sont évidemment de finir à temps, les autres projets qui s'accumulent et le travail ont tendance à repousser l'avancée de celui-ci. D'où l'intérêt d'une bonne organisation et d'une bonne planification.

Un autre risque est de ne pas trouver les technologies que nous voulons. Nous travaillons sur du gratuit et il n'est pas forcément évident de trouver sur la bonne version de la bonne technologie adéquat à notre projet.

Il faut penser à la compatibilité de tous les éléments une fois ensemble.

Un autre risque est également le budget, il faut que l'infrastructure soit raisonnable.

Le passage au tout informatique va nécessiter un transfert de compétence basique quant à la gestion des problèmes quotidien. Cela demandera surement de nouvelle embauche.

Une adaptation obligatoire de la part de l'ensemble des salariés à cette nouvelle méthode de travail qui risque d'engendrer une perte de performance de la part de certain le temps de l'adaptation.

Une veille technologique pour éviter le piratage très présent de nos jours.

La gestion des droits et accès aux documents sensibles de l'entreprise comme les plans se fera dorénavant de manière informatique. Le transfert des documents papiers aux documents informatique demandera un long travail.

Ajout de réglementation juridique lors du passage à l'informatique.

#### 2.1.8. Avantages

Les avantages :

- → L'entreprise sera plus concurrente quant aux autres entreprises du même secteur.
- → Elle pourra répondre plus rapidement aux demandes des clients et verra sa communication bien plus rapide qu'auparavant.
- → L'ensemble du personnel pourra avoir accès aux documents qu'ils ont besoin grâce à la gestion des droits s'ils ont une autorisation d'une personne agréée.
- → Plus besoin de gérer les archives papiers, tout se fera en ligne, il y aura donc un gain de place.
- → Economie du au moindre usage du papier.
- → Modification des documents plus rapide.
- → Possibilité de récupération de documents grâce à la sauvegarde en cas de perte.
- → Continuité du travail assuré par la redondance de tous les outils informatiques.

# 2.2. PILOTAGE DU PROJET

#### 2.2.1. Suivi des ressources

Pour tout ce qui est ressource, qu'elle soit humaine ou consommable, nous nous sommes servis de deux éléments. D' une part le RBS qui utilise Xmind tout comme WBS et qui est donc un « mind mapping » afin de lister et d'organiser l'ensemble des produits que nous aurions besoin.

Ceci a pour finalité leurs injection au sein du diagramme de Gantt en leur assignant un coup ce qui permettra une estimation de coût par tâche. De même pour les ressources humaine, on définit un coût horaire et pour chaque personne assignée à une tâche on peut apercevoir le coût total.

D'autre part, nous avons fait une matrice RACI. La matrice RACI représente une matrice des responsabilités. Elle indique les rôles et les responsabilités des intervenants au sein de chaque tâche à réaliser. Elle nous permet d'avoir une vision simple et clair de qui fait quoi dans le projet. Les lignes de la matrice font références aux activités identifiées et les colonnes aux rôles des personnes dans le projet. Dans chaque cellule on peut trouver quatre lettres : un R, A, C ou I.

Chaque lettre à sa signification :

- R veut dire Responsable
- A veut dire approuvé
- C veut dire Consulté
- I veut dire Informé

# 2.3. DIAGRAMME DE GANTT

Une fois que le WBS, RBS, la matrice RACI, la liste des tâches ont été réalisés nous pouvons toute les regrouper pour construire notre diagramme de Gantt. Le Diagramme de Gantt est un outil qui sert à représenter de manière visuelle l'état d'avancement des différentes activités qui constituent le projet. La colonne de gauche du diagramme est constituée de la liste des tâches regroupée et hiérarchisée, du temps nécessaire à la réalisation, de la date de début théorique, des ressources utilisées et du coût global. Tout cela est ensuite matérialisé par une barre horizontale, dont la position et la longueur détermine la date de début et de fin et la durée. On peut, grâce au diagramme de Gantt répertorié toutes les tâches à accomplir pour mener le projet à bien en indiquant à quelle date celle-ci doivent débuter.

# **3. INFRASTRUCTURE RÉSEAU ET SÉCURITÉ**

### **3.1. PFSENSE**

Pour les cœurs de réseaux nous avons décidé de prendre des firewalls de type Pfsense, Pfsense est un routeur/firewall open source. Nous avons choisi Pfsense car il combine à la fois le deuxième niveau de firewall ainsi que le routeur interne pour gérer les différents vlan internes. Il est gratuit ce qui permet une importante économie et il est facilement administrable. Il possède des fonctions de routage et de NAT ainsi que les équivalents libre des outils et services utilisés par les autres firewalls propriétaire comme par exemple le filtrage par IP source, destination ou par port, les VPN, le load balancing.

Les possibilités sur Pfsense sont quasiment les mêmes que sur les autres firewalls propriétaires avec moins de support et une réactivité plus lente face aux nouvelles infections.

Il est idéal pour les petites entreprises car il ne consomme que peu de ressources et est adaptable en fonction des besoins.

### **3.1.1 Proxy Squid de PFSENSE**

Pour le proxy nous avons la solution "Squid" qu'il faut rajouter à nos routeurs pfsense.

L'intérêt d'avoir un proxy transparent permet plusieurs points :

- → selon la mise en place, possibilité de filtrer les sites web
- → effectuer du cache de site web (pour distribuer plus rapidement les images d'une page web par exemple)
- → effectuer du cache de mise à jour (utile pour Windows Update)
- → comprendre l'utilisation de son réseau en analysant les trames / flux qui transitent au travers de ce proxy.

Un serveur proxy se place entre votre routeur et votre LAN. Tous les utilisateurs de votre LAN accéderont forcément à ce serveur proxy et ce de manière automatique sans avoir de manipulations à effectuer. La mise en place de ce service a été très simple sous pfSense.

| Schiff System - Interfaces - Firewall -                                                                                                 | Services - VPN - Status                     |
|----------------------------------------------------------------------------------------------------|---------------------------------------------|
| System / Package Manager / Packa                                                                                                    | Captive Portal<br>DHCP Relay<br>DHCP Server |
| pfSense-pkg-squid installation successfully completed.                                                                                  | DHCPv6 Relay<br>DHCPv6 Server & RA          |
| Installed Packages Available Packages Package Inst                                                                                      | DNS Forwarder<br>DNS Resolver               |
|                                                                                                    | Dynamic DNS<br>IGMP Proxy                   |
| Package Installation                                                                                                    | Load Balancer                               |
| The c-icap-modules port currently does not<br>more likely to have unresolved issues, not<br>the future. To volunteer to maintain this p | NTP .s<br>PPPoE Server ren<br>SNMP          |
| https://bugs.freebsd.org/bugzilla                                                                                                    | Squid Proxy Server                          |
| More information about port maintainership                                                                                              | Squid Reverse Proxy                         |
| https://www.freebsd.org/doc/en/articles/cor<br>Message from pfSense-pkg-squid-0.4.36:                                                   | ri<br>Wake-on-LAN                           |
| Please visit Services - Squid Proxy Server a                                                                                            | menu to configure the                       |

### 3.2. HIDS

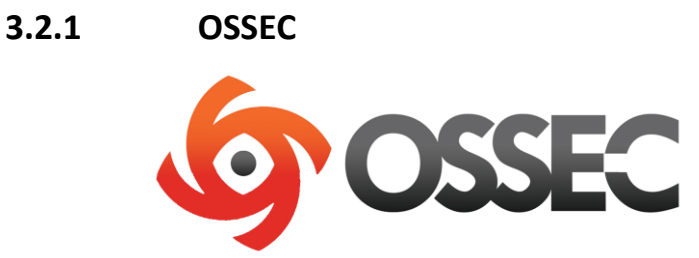

Ossec est un détecteur d'intrusion du type HIDS (Host-based Intrusion Detection System). Il est l'un des HIDS des plus utilisés, très facile d'accès tant pour l'installation que pour l'utilisation.

Mais que fait Ossec exactement :

- → Vérification de l'intégrité des fichiers systèmes.
- → Analyse des logs et remontée
- ➔ Détection des rootkits

→ Mécanisme de prévention actif (lancement de règle iptables par exemple) → Sévérité des alertes classés de 0 à 15

# **3.3.** TREND MICRO OFFICE

Afin d'assurer la sécurité de nos postes et de nos serveurs, nous avons fait le choix d'installer un antivirus de la marque Trend Micro. D'après l'étude mené par Gartner, c'est le logiciel de protection des périphériques le performant du marché (Etude de février 2016).

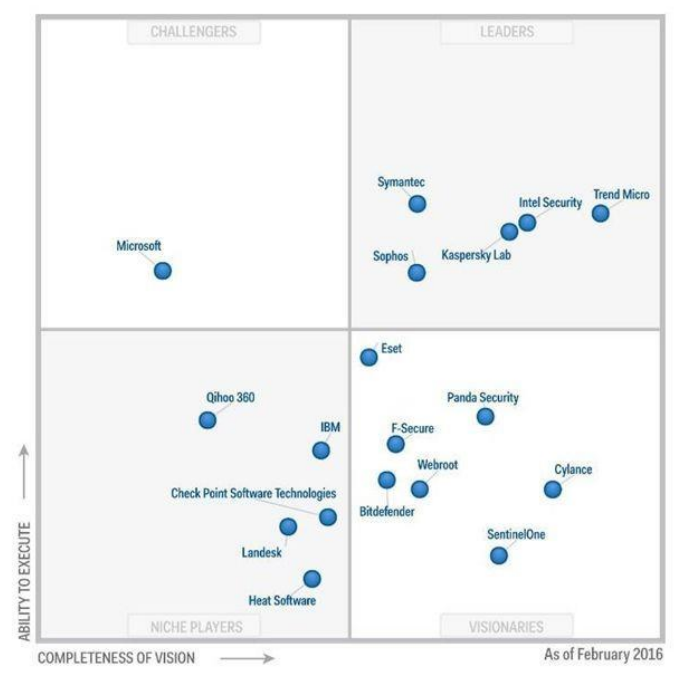

Trend Micro investit énormément dans la filière de développement pour le contrôle applicatif, vulnérabilité, détection, sandbox sur Windows et sur MAC. Il peut également protéger les applications de téléphone portable professionnel lorsque les entreprises en fournissent à leurs employés (Android, IOS, Windows et BlackBerry). Il offre une gamme de protection très large incluant le filtrage URL, les ressources critiques, la protection des processus, la protection des moteurs de recherche et plein d'autre. L'entreprise Trend Micro est en étroite collaboration avec VMware ce qui assure une protection efficace sur l'ensemble des VM même dans le Cloud. Il a une interface visible avec une prise en main Facile pour l'administrateur. Il inclut également le support, ses mises à jour applicatives et le déploiement de sources sûres.

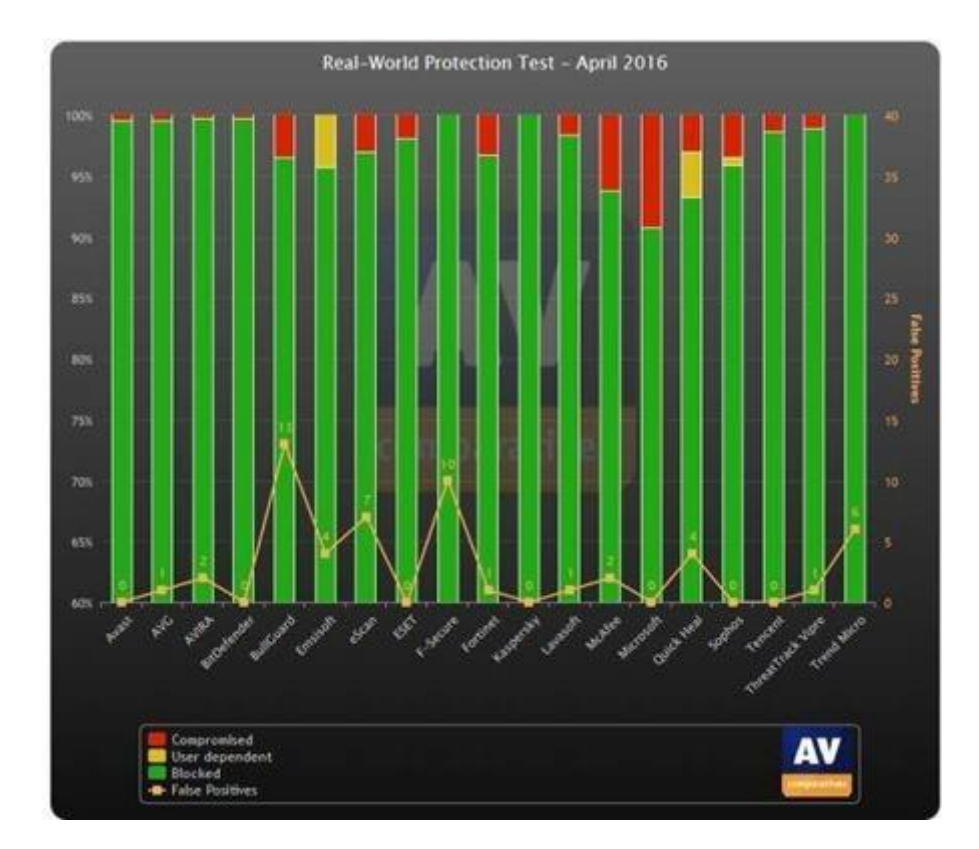

De plus l'entreprise AV Compare teste, chaque mois qu'un panel d'une vingtaine d'antivirus, le blocage des virus. Nous pouvons constater qu'en Avril 2016 Trend Micro a bloqué l'ensemble de leur test ce qui montre la fiabilité de cet antivirus face à leur test.

La configuration comprend :

- Installation sur le serveur
- Installation sur le client

# 3.4. SWITCH

Pour le switching nous avons opté pour les Switch Cisco 2960-X. Cisco est un leader du marché pour ce qui est du switching and du routing, même si son coût peut être un peu élevé, celui-ci offre des switches de qualités. Ils assurent au réseau une robustesse et une fiabilité qui permettra une disponibilité sur le long terme. Le support est disponible et compétent. Il est facilement configurable par ses lignes de commandes intuitives, il peut être administré à distance ou en

local par son câble console. Il offre des protocoles propriétaire plus performant tel que LACP, VTP ou PVST permettant de faciliter et d'optimiser la configuration du réseau. Les switches 2960-x propose :

- 48 ports Gigabit
- Port SFP ou SFP+ pluggable
- FlexStack pour stacker jusqu'à 8 switches
- Power Over Ethernet Plus (PoE+)
- Interface USB et Ethernet pour le management

La configuration comprend :

- Configuration des interfaces
- Connexion SSH
- Sécurité lors de la connexion

Fournisseur d'accès internet :

Pour nous donner un accès internet nous avons choisi Orange. C'est un leader du marché Français. Il offre une qualité assurée et a de l'expérience au niveau des entreprises. Ce qui est un avantage considérable pour l'entreprise ZEROK qui pourra bénéficier d'un accès internet en toute sécurité.

L'installation pour la société ZEROK comprend :

 Deux sorties internet 20Mo dimensionnées en fonction des besoins pour permettre un trafic fluide et une marge d'évolutivité. Nous avons pris 100 Mo plutôt que 10 car pour le double de débit, le prix n'augmente que très peu avec l'évolution actuelle

- Un Lan to Lan de 200km entre les deux datacenters de 1 Gbps pour assurer la redondance, la téléphonie et les flux des deux sites.

En cas de panne du Lan to Lan, l'engagement de service dans le contrat fait avec Orange assure une résolution dans les 4h. Ce laps de temps n'étant pas critique pour l'entreprise, nous assurons une solution de contournement par l'activation d'un VPN entre les sites.

Quant à la gestion de la sauvegarde pour le PRA, nous ferons des sauvegardes sur bande grâce au logiciel Veeam entreprise plus que nous enverrons de manière quotidienne au PRA. Dans le contrat avec notre PRA, il est indiqué qu'il utilise un robot permettant d'exploiter nos bandes de sauvegarde afin de nous les réinjecté.

- Interco redondé par VPN entre les sites 10Gbps ou engagement de réparation en 4h par l'opérateur acceptation de contournement par VPN pendant 4h
- 500 Mo en sortie pour sauvegarde PRA avec replicator (transfert) ou VEEAM sauvegarde sur bande -> 10Mo suffit

# 4. INFRASTRUCTURE SYSTÈME

# 4.1. ACTIVE DIRECTORY

L'active Directory est un composant essentiel aujourd'hui à n'importe quel réseau d'entreprise. Active Directory est le nom du service d'annuaire de Microsoft apparu dans le système d'exploitation Microsoft Windows Server 2000. Le service d'annuaire Active Directory est basé sur les standards TCP/IP : DNS, LDAP etc.

Le service d'annuaire Active Directory doit être entendu au sens large, c'est-à-dire qu'Active Directory est un annuaire référençant les personnes (nom, prénom, numéro de téléphone, etc.) mais également toute sorte d'objet, dont les serveurs, les imprimantes, les applications, les bases de données, etc Ce qu'il fait qu'aujourd'hui un bon Active Directory peut simplifier notre réseau et surtout le rendre très efficace. Dans notre situation, l'active directory va nous permettre de référencer les comptes des utilisateurs afin qu'ils puissent se connecter à leurs sessions avec lancements des scripts à l'ouverture de la session pour ajouter et installer l'imprimante, puis l'ajout des lecteurs réseaux pour les fichiers partagés, cela va nous permettre notamment de pouvoir accorder des droits à certains dossiers en fonction du service de l'utilisateur, la gestion des ACL sera notamment plus facile.

# 4.2. DHCP

Pour la redondance du service DHCP, nous allons utiliser deux serveurs installés dans les deux sites afin de pouvoir mettre en place la haute disponibilité des serveurs.

Depuis Windows Server 2008 R2, il existe deux options à haute disponibilité dans le cadre du déploiement du serveur DHCP. Chacune de ces options est liée à certains défis.

- Protocole DHCP dans un cluster de basculement Windows. Cette option place le serveur DHCP dans un cluster accompagné d'un serveur supplémentaire configuré
- à l'aide du service DHCP qui suppose la charge si le serveur DHCP principal

échoue. L'option de déploiement du clustering utilise un espace de stockage partagé unique. L'espace de stockage est ainsi un point d'échec unique, et implique un investissement supplémentaire en termes de redondance de stockage. En outre, le clustering entraîne une configuration et une maintenance complexes.

Protocole DHCP de l'étendue fractionnée. Le protocole DHCP de l'étendue fractionnée utilise deux serveurs DHCP indépendants qui partagent la responsabilité pour une étendue. Généralement 70 % des adresses de l'étendue

sont attribuées au serveur principal et les 30 % restantes sont affectées au serveur de sauvegarde. Si les clients ne peuvent pas atteindre le serveur principal, ils peuvent récupérer une configuration IP à partir du serveur secondaire. Le déploiement de l'étendue fractionnée ne fournit pas de continuité d'adresse IP et s'avère inutilisable

dans les scénarios où l'étendue est déjà intensément utilisée par l'espace d'adressage, ce qui est fréquent avec IPv4 (Internet Protocol version 4).

Ce basculement nous permet de déployer un service DHCP à haute résilience pour prendre en charge une grande entreprise sans devoir relever les défis que représentent les options abordées précédemment.

Les principaux objectifs de cette fonctionnalité sont les suivants :

- Offrir un service DHCP disponible en continu sur le réseau d'entreprise ; Si un serveur DHCP n'est plus joignable, le client DHCP est capable d'étendre le bail sur son adresse IP actuelle en contactant un autre serveur DHCP sur le réseau d'entreprise.
- Optimisation et Sécurisation de l'Infrastructure

Nous avons choisi de mettre en place la solution de basculement à l'étendue fractionnée.

### 4.3. SERVEUR EXCHANGE

Nous avons choisi de mettre en place Exchange 2016 pour notre serveur, la version 2016 étant la plus récente afin d'avoir un serveur de messagerie dernier cri. Exchange est l'une des solutions payante les plus utilisés. Il offre de nombreuses fonctionnalités comme l'autodiscover ou le Outlook anywhere, il est plus facile d'administration et possède des fonctionnalités plus intéressantes qu'une solution open-source et il permet de gérer efficacement la messagerie de l'entreprise. Pour le relay, nous avons choisi d'utiliser les fonctionnalitées SMTP et IIS sur un serveur Windows 2016

Exchange à pour avantage de pouvoir être reliée à l'AD. Cela permet de lier les comptes AD et les comptes Exchange afin d'avoir une gestion plus claire et simplifiée des utilisateurs.

Le but de la mise en place d'un serveur de messagerie est de pouvoir communiquer vers des adresses mail du même domaine mais aussi vers des adresses d'un autre domaine. Théoriquement, il est possible de faire sortir les mails vers l'extérieur pour que nos utilisateurs puissent communiquer et avec des utilisateurs ayant une adresse sous un autre domaine, gmail.com par exemple.

# 4.4. OWN CLOUD

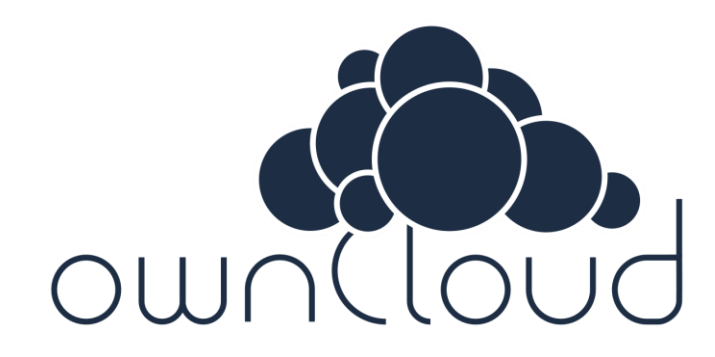

OwnCloud est une application open source de stockage en ligne et de gestion de fichiers. Il permet de stocker et de synchroniser des fichiers entre plusieurs postes client et le serveur OwnCloud. Les fonctionnalités fournies sont le partage de fichiers, la lecture de musique en ligne, la visualisation et l'édition de documents et de photos en ligne... Il est aussi possible d'implémenter OwnCloud avec de nombreux plugins. Nous l'avons choisi car c'est une solution gratuite, possédant des fonctionnalités très intéressantes, simple à mettre en place et facile d'administration grâce à son interface web. Nous l'avons installé sur un Debian 7.

La configuration comprend :

- Installation d'apache2 pour l'interface web
- Installation de OwnCloud (L'installation et la configuration de MYSQL se fera automatiquement)
- Sécurisation de OwnCloud avec le protocole HTTPS.

- Création des comptes utilisateurs et des dossiers partagés. (La stratégie de partage sera ainsi faite : Chaque service aura son propre répertoire et chaque personne du service y aura accès. Il y aura en plus dans les répertoires de chaque service un dossier direction auquel seule la direction du service aura accès. Chaque utilisateur aura bien évidemment un dossier qui lui sera propre.)

- Mise en place du client OwnCloud sur les postes client.

# 4.5. SUPERVISION

Pour la supervision nous avons opté pour la solution PRTG/SPLUNK.

#### 4.5.1 PRTG

PRTG supervise tous les serveurs que nous possédons (services surveillés : espace disque, ram, cpu, uptime, ping, services spécifiques aux serveurs...) qu'ils soient sous distribution

Windows ou Linux.

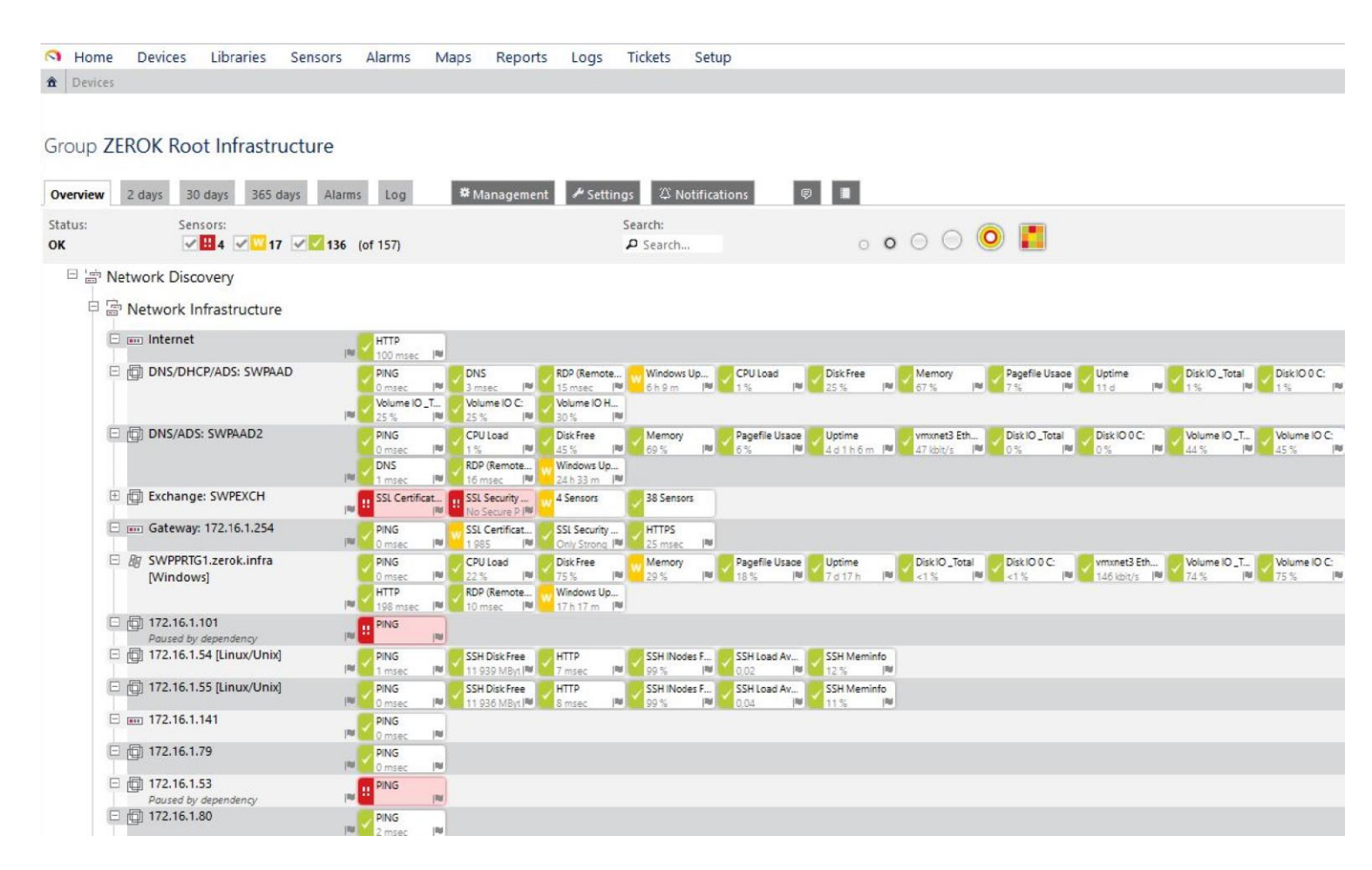

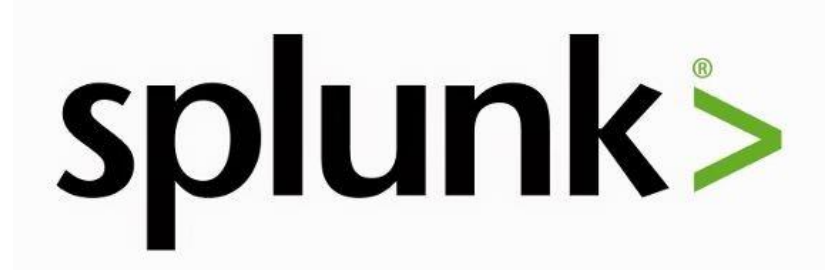

Splunk index en temps réel des données issues de machines (logs, web services, configurations, équipements télécom, GPS, capteurs,...)<u>2</u>. Les utilisations vont de la sécurité (corrélation,\_\_\_\_\_ analytics, fraude...) à la supervision d'infrastructure, en passant par le reporting métier. Les principaux champs d'utilisation de Splunk sont :

- → Reporting pour les métiers,
- → Suivi de la performance et du respect des SLA,
- → Évaluation de la qualité d'une release ou d'un code,
- → Surveillance opérationnelle en 24/7 des infrastructures et de l'utilisation des ressources,
- → Monitoring de la performance et de la montée en charge des applications,
- → Monitoring de tests et de déploiements,
- → Monitoring des applications mobiles,
- → Analyses et monitoring des IoT et des distributeurs automatiques,
- → Supervision des systèmes industriels,
- → Analyses de tendance & planification des capacités,
- → Surveillance des matériels/OS/processus,
- → Monitoring de la sécurité,
- → Investigation d'incidents,
- → Journaux d'Audit et respect des règles de conformité.

La solution est gratuite pour un usage jusqu'à 500 Mo/jour (mais comporte certaines limitations).

#### 4.5.3 ELK/KIBANA

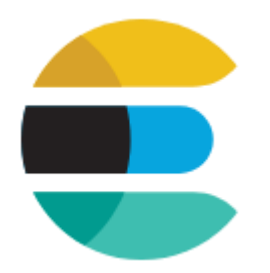

Elasticsearch est un moteur de recherche et d'analyse RESTful distribué, capable de résoudre un nombre grandissant de cas d'utilisation. Élément clé de la Suite Elastic, il stocke de manière centralisée vos données et vous permet d'être préparé en toutes circonstances.

Les solutions Elasticsearch, Logstash et Kibana sont disponibles en tant que produits ou services.

Logstash fournit un flux d'entrée à ElasticSearch pour le stockage et la recherche, et Kibana accède aux données pour la visualisation, par exemple pour des tableaux de bord.

Kibana est un greffon open source de visualisation de données pour Elasticsearch. Il fournit des fonctions de visualisation sur du contenu indexé dans une grappe Elasticsearch. Les utilisateurs peuvent créer des diagrammes en barre, en ligne, des nuages de points, des camemberts et des cartes de grands volumes de données.

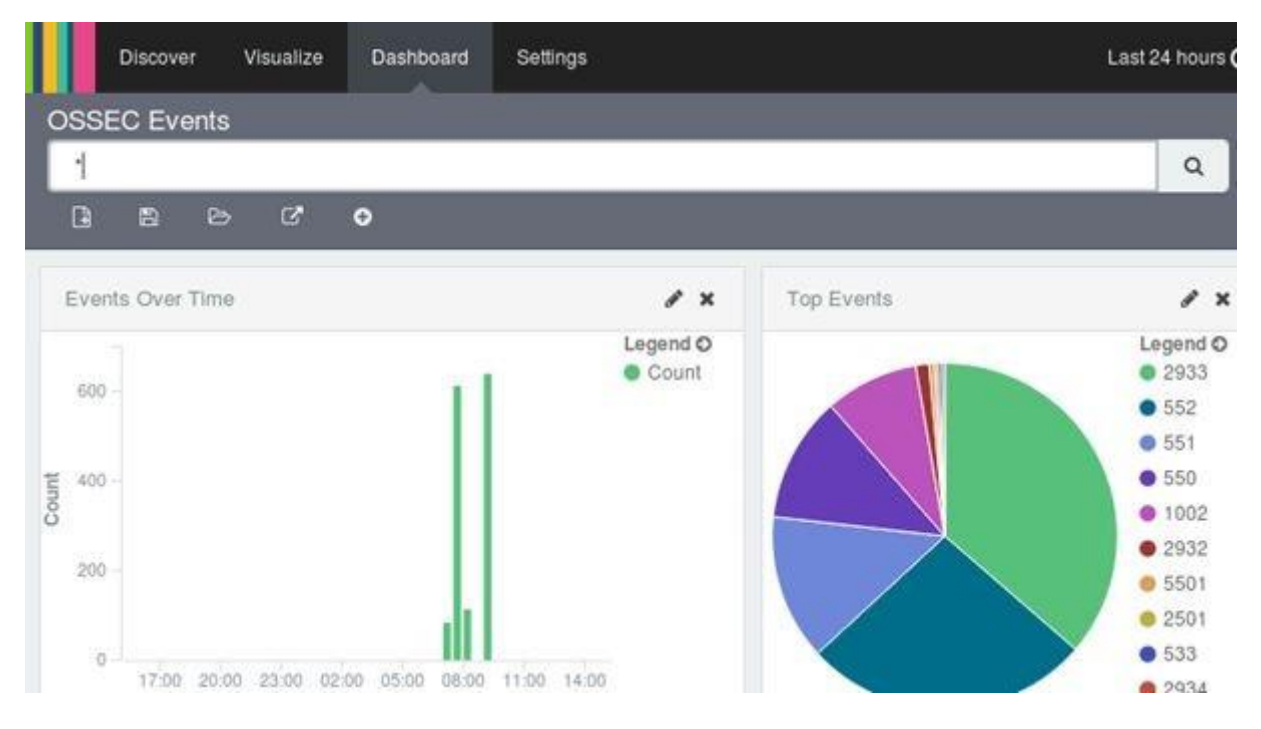

# 4.6. VIRTUALISATION RÉSEAU

GNS3 est un logiciel de simulation de réseaux informatiques. Nous nous en sommes servis pour virtualiser notre infrastructure réseau. Nous y avons intégré nos firewalls. Nous nous sommes servis de switch afin de faire du VLAN par port.

### **5. INFRASTRUCTURE DE VIRTUALISATION ET DE STOCKAGE**

# 5.1. INTRODUCTION

Cette phase du projet consiste à mettre en place l'infrastructure virtualisé du datacenter et du PRA en prenant en compte que toute l'infrastructure doit être redondé, de plus nous allons mettre en place des serveurs de stockage avec tous les logiciels de sauvegardes pour les machines virtuelles et les serveurs de sauvegardes.

# 5.2. ETUDE DU BESOIN

La société ZEROK souhaite mettre en place une solution fiable et redondée, pour cela nous concevoir une architecture qui est dite « haute disponibilité », on entend par disponible le fait d'être accessible et rendre le service demandé. La disponibilité est un enjeu très important et qu'en cas d'indisponibilité, les répercussions en terme de coûts et de production peuvent avoir un effet catastrophique. Cette disponibilité est mesurée par un pourcentage essentiellement composé de 9. Par exemple une disponibilité de 99 % indique que le service ne sera pas disponible pendant 3,65 jours par an maximum (un tableau en dessous est fourni pour les différents taux de disponibilité). On atteint la haute disponibilité à partir de 99,9 %.

Pour cela nous allons mettre en place un cluster d'ESXi pour ainsi augmenter la disponibilité, grâce à la technologie VMware Haute Disponibilité et VMotion.

Pour le stockage il sera assuré par des serveurs SANs, un serveur par site, avec des liaisons ISCSI qui seront en RAID 5.

# 5.3. SERVICES VMWARE

L'environnement de virtualisation et la gestion des ESXi 5.5 sont gérées par l'Appliance vCenter Server 64 bits 5.5 et vSphere Client.

### 5.3.1. VMotion

De plus nous allons implémenter la fonctionnalité « vMotion » grâce au cluster, cette technologie exploite la virtualisation complète des serveurs, des ressources de stockage et des réseaux pour déplacer une machine virtuelle, en cours d'exécution, d'un serveur vers un autre.

L'état complet d'une machine virtuelle est encapsulé dans des fichiers stockés sur une ressource de stockage partagée. Étant donné que le réseau est également virtualisé par VMware ESX, la machine virtuelle conserve son identité réseau et ses connexions, ce qui garantit une migration transparente, cela a pour avantages :

- Réalisation de migrations à chaud sans interruption de service perceptible par les utilisateurs.
- Optimisation continue et automatique des machines virtuelles au sein des pools de ressources.
- Réalisation de la maintenance matérielle sans interruption de service ni perturbation au niveau des opérations de l'entreprise.
- Déplacement des machines virtuelles afin de les retirer de serveurs défaillants ou présentant des performances insuffisantes.

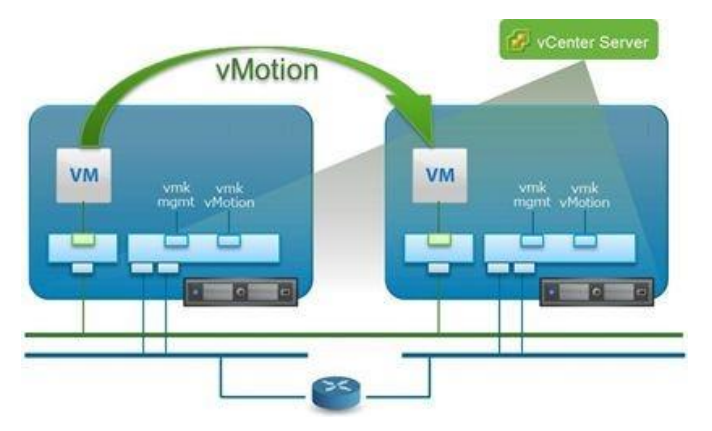

Pour le fonctionnement du VMotion, il faut :

- 1 vCenter
- Au minimum 2 Serveurs ESXi
- Minimum 2 Centres de données
- 1 Port VMKernel dédié au VMotion

### 5.3.2. Haute disponibilité

Pour protéger notre infrastructure contre des pannes de différentes sources, sur le vCenter des deux sites, on a implémenté, au niveau du cluster la « HA » qui permet le redémarrage des VMs situées sur un hôte du cluster sur un autre hôte en cas de panne sur un ESXi.

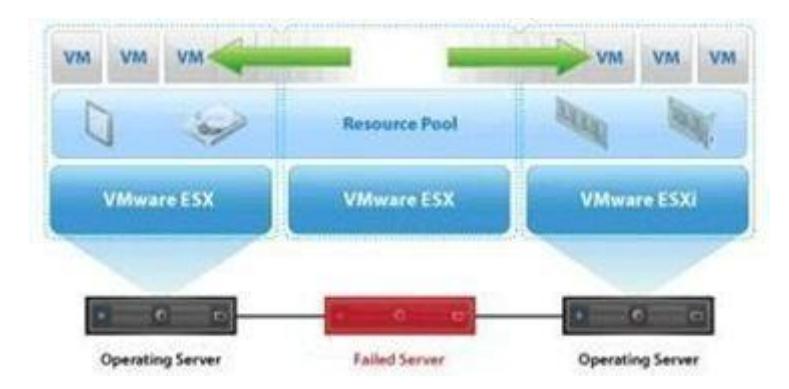

VMware HA offre un mécanisme de basculement systématique et économique à votre environnement informatique virtualisé.

- Protection des applications avec aucune autre option de basculement et garantie d'une haute disponibilité des applications logicielles qui pourraient sinon ne pas être protégées.
- Protection des applications contre les pannes liées au système d'exploitation en redémarrant automatiquement les machines virtuelles lorsqu'une panne est détectée.

Établissement d'une première ligne de défense cohérente pour
l'ensemble de l'infrastructure informatique.

Pour la mise en place de la technologie « High Availability », on reprend la même configuration que celle du vMotion puis il faut créer un cluster en y ajoutant les deux serveurs ESXi et il faut modifier les paramètres du cluster en activant l'option du HA.

#### 5.3.3. Vmware vsphere update manager

C'est une solution de gestion automatisée des correctifs des hôtes VMware ESXi et de certaines machines virtuelles Microsoft et Linux, VMware Update Manager offre une solution à l'un des principaux problèmes de tous les services informatiques : suivi des niveaux de correctifs et application des correctifs de bogue/sécurité, cela permet de diminuer la vulnérabilité de l'infrastructure.

VMware Update Manager réduit les risques de problèmes liés à l'application de correctifs aux machines virtuelles grâce à une fonctionnalité de snapshot des machines virtuelles avant l'application des correctifs et grâce au stockage de ces snapshots pendant une période définie par l'utilisateur. On peut ensuite rétablir les machines virtuelles à un état connu si l'application d'un correctif a des effets secondaires inattendus sur la charge de travail d'une machine virtuelle.

De plus VMware Update Manager applique les correctifs en toute sécurité sur des machines virtuelles hors ligne sans les exposer au réseau, ce qui limite le risque de non-conformité et de survenue de problèmes de sécurité au sein de l'environnement de production.

L'application de correctifs à des machines virtuelles hors ligne est un processus spécifique aux environnements virtuels, qui garantit des niveaux plus élevés de conformité aux normes relatives aux correctifs que dans les environnements physiques.

### 5.3.4. Vmware vsphere replication

VSphere Replication est outil permettant la réplication de machines virtuelles d'un emplacement à un autre. Cet emplacement (source ou destination) peut être un serveur ESXi, un cluster ou un Datacenter. On peut donc se protéger d'une panne isolée d'une machine virtuelle, mais aussi d'une panne complète de site.

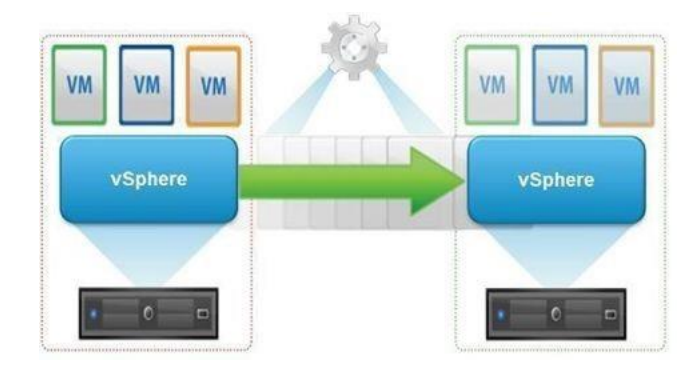

Pour l'installation, il faut récupérer le fichier OVA sur le site de VMware, il faut l'importer à partir de l'interface de vCenter.

# 5.4. DevOps

Dans cette partie, nous allons apporter une solution de "provisioning" d'environnements grâce à docker, le but étant que chacun puisse obtenir son propre environnement de travail de façon simple et efficace.

Ces environnements seront des containers docker, managés graphiquement depuis le service jenkins, celui-ci faisait appel à des scripts sh archivés sur git.

Nous disposons d'un serveur Debian 9 stretch (172.16.1.141), accessible en ssh.

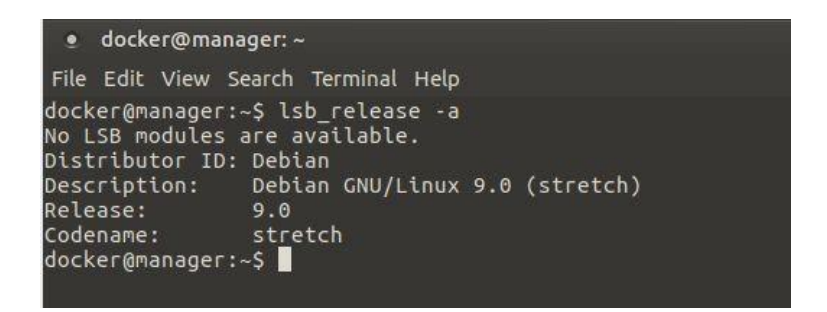

Au cours de ce chapitre, nous allons étudier les différentes étapes de mise en place de ces services ainsi que leur utilisation finale.

### 5.4.1. Docker

Docker est un produit initialement développé par un ingénieur français, Solomon Hykes. Le produit a été dévoilé en mars 2013. Depuis cette date, Docker est devenu LE soft à la mode ! Nous allons voir à quoi il sert et comment vous pouvez vous en servir au quotidien. Docker permet de créer des environnements (appelés containers) de manière à isoler des services.

Contrairement à une machine virtuelle qui isole tout un système (son OS), et dispose de ses propres ressources, le kernel va partager les ressources du système hôte et interagir avec les containers. Techniquement, Docker n'est pas une VM, pas le moins du monde, mais en terme d'utilisation, Docker peut-être apparenté à une VM.

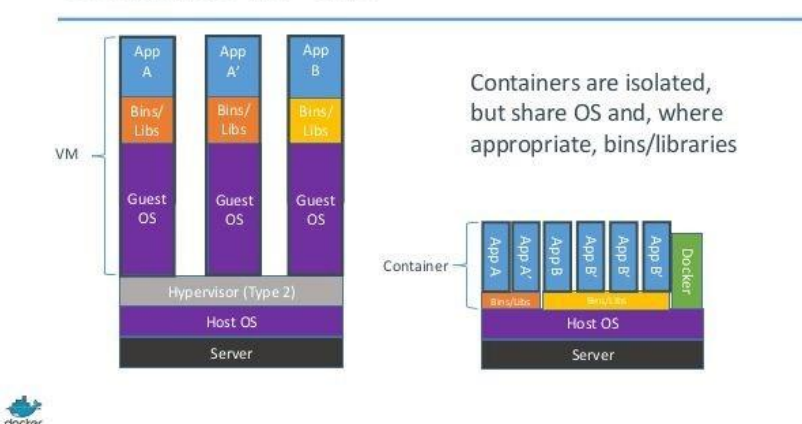

Containers vs. VMs

#### Schéma réalisé par Docker

Le container, qui s'apparente à la VM, s'appuie sur une image docker, qui peut s'apparenter à l'os. A tout moment, un container peut être transformé en images, qui elle servira à créer d'autres containers.

Sur le plan réseau, un container est également le plus souvent isolé dans réseau à part. Par défaut, docker créer une nouvelle interface en bridge sur le réseau 172.17.0.0 /16, qui sera utilisée lors la création d'un nouveau container.

Ce schéma représente deux containers isolés dans le réseau 172.17.0.0

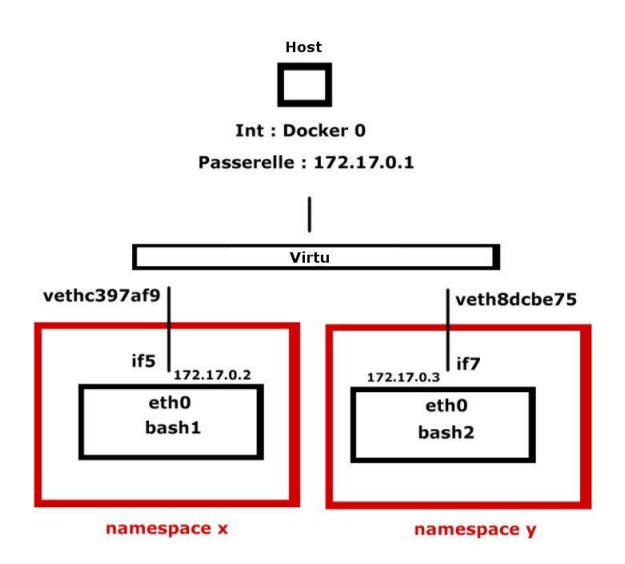

Cependant, il est possible de créer un container qui possède la même configuration réseau que son hôte, ou encore de lui attribuer une ip dans le réseau local en utilisant Linux Bridge devices

ou Open vSwitch

#### **Configuration** :

L'installation se fait via gestionnaire de paquet apt

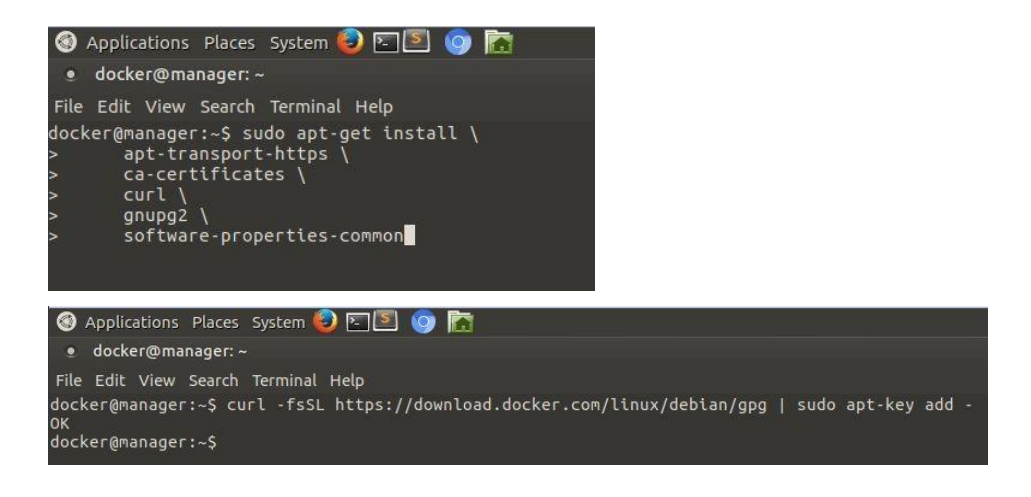
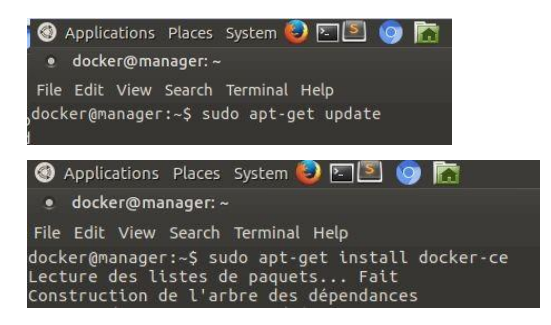

Une fois l'installation terminée, nous allons créer notre propre réseau virtuel. C'est sur ce réseau qu'on lancera nos containers :

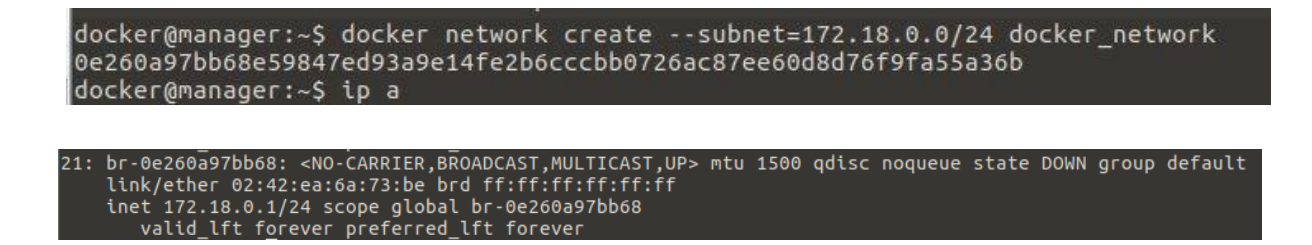

Enfin, nous allons créer un compte "zerokinfra" sur le Docker Hub. Docker Hub est le portail de Docker pour poster ses images.

|                                                       | Explore  | Help | Sign in |
|-------------------------------------------------------|----------|------|---------|
| New to Docker?<br>Create your free Docker ID to get : | started. |      |         |
| zerokinfra                                            |          |      |         |
| administrator@zerok.infra                             |          |      |         |
| <br>                                                  |          |      |         |
| Sign Up                                               |          |      |         |
|                                                       |          |      |         |

| ← → C 🗎 Sécurisé   https://hub.docker.com                          |                   |                     |                                     |
|--------------------------------------------------------------------|-------------------|---------------------|-------------------------------------|
| Q Search                                                           |                   | Dashboard Explor    | e Organizations Create <del>–</del> |
| Zerokinfra 👻 🖉 Repositories 🖈 Stars 🕼 Contributed                  |                   |                     | Private Repositories: Us            |
| Welcome to Docker Hub<br>Here are a few things to get you started. | Create Repository | Create Organization | Ø<br>Explore Repositories           |

Afin d'automatiser la gestion de nos containers, nous allons créer des scripts sh que nous allons archiver sur le logiciel de gestion de code : git.

## 5.4.2. Git

Bien qu'il existe à ce jour de nombreuses solutions comme <u>CVS</u>, <u>SVN</u>, <u>Mercurial</u>, <u>Git</u>, etc., Git est devenu incontournable ces dernières années notamment grâce à <u>Github</u>, service web très populaire qui repose sur l'utilisation de Git.

Git a été créé par Linus Torvalds également créateur du noyau Linux.

Le principe est le suivant. Les fichiers versionnés sont mis à disposition sur un dépôt, c'est-àdire un espace de stockage géré par le logiciel de gestion de versions. Pour pouvoir effectuer des modifications, le développeur doit d'abord faire une copie locale des fichiers qu'il souhaite modifier, ou de tout le dépôt.

Le développeur fait ses modifications et effectue ses premiers tests localement, indépendamment des modifications faites sur le dépôt du fait du travail simultané d'autres développeurs. Il doit ensuite faire un commit (une soumission), c'est-à-dire soumettre ses modifications, afin qu'elles soient enregistrées sur le dépôt.

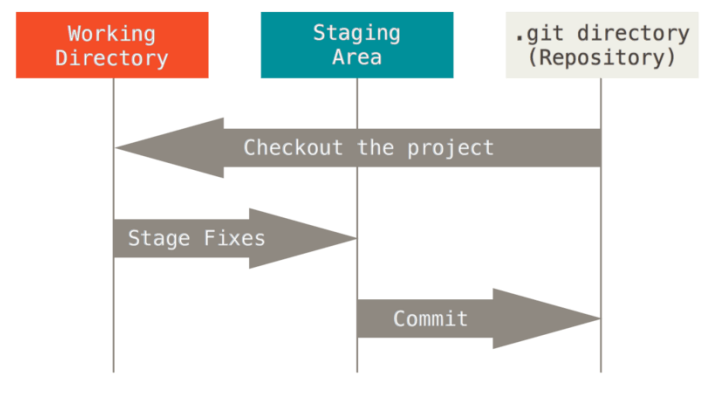

Ici, Git nous servira à travailler sur les scripts de management des containers Docker, mais pourra par la suite être utilisé pour n'importe quel chantier de développement au sein de la société.

Configuration :

L'installation s'effectue également avec apt: git@manager:~\$ sudo apt-get install git

Le répertoire du projet sera /data/git/docker root@manager:/home/deploy# mkdir -p /data/git root@manager:/home/deploy# chown -R git:git /data/git/

Nous pouvons également ajouter des utilisateurs au groupe git pour qu'ils possèdent le permissions requises: deploy est un user dédié à la connexion des utilisateurs au serveur

git@manager:/var\$ <u>s</u>udo usermod -G git deploy git@manager:/var\$ <u>s</u>udo usermod -G git jenkins

On peut maintenant initialisé notre repo git

```
git@manager:~$ cd /data/git/docker/
git@manager:/data/git/docker$ git init --bare --shared=group
Dépôt Git vide partagé initialisé dans /data/git/docker/
git@manager:/data/git/docker$
```

Pour récupérer le repository sur sa machine, il suffit de le récupérer par ssh : git clone ssh://deploy@172.16.1.141/var/git/docker

Exemple depuis un client 172.16.1.142

```
leo@vagrant:~$ mkdir git && cd git
leo@vagrant:~/git$ git clone ssh://deploy@172.16.1.141/data/git/docker
Clonage dans 'docker'...
deploy@172.16.1.141's password:
warning: Vous semblez avoir cloné un dépôt vide.
leo@vagrant:~/git$ ■
```

Ajoutons maintenant notre premier script

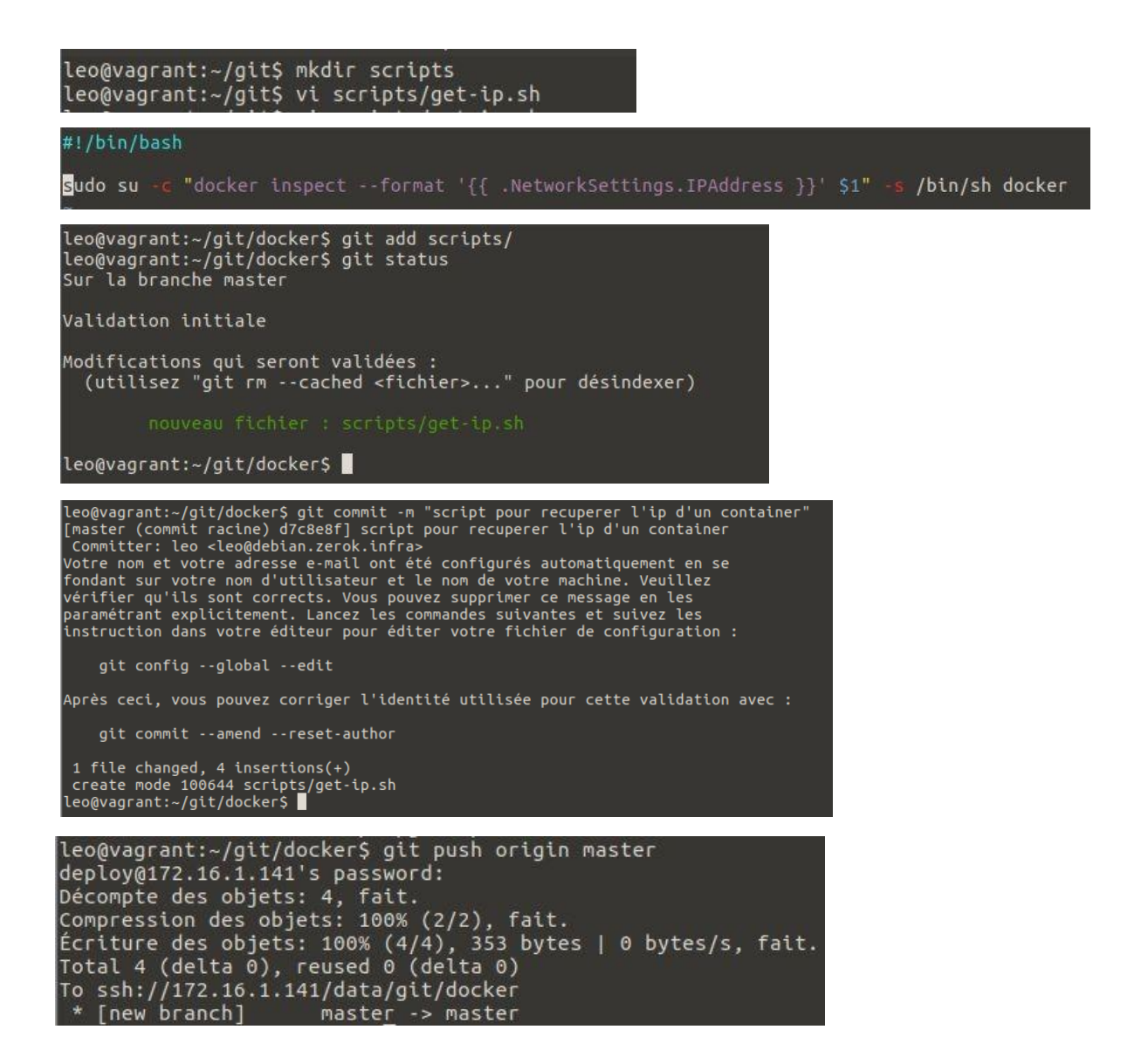

Pour la partie sh, les scripts seront synchronisés sur git pour être utilisé sur Jenkins.

#### 5.4.3. Jenkins

Jenkins est un outil très apprécié des entreprises dans le cadre de l'intégration continue. Il peut également être une solution très pratique pour réaliser des builds ponctuels, et ainsi automatiser et centraliser différentes tâches de scripting.

#### Configuration :

#### Installation via apt :

| jenkins@manager:~\$`wget -q -0 - https://pkg.jenkins.io/debian/jenkins-ci.org.key   sudo apt-key add -<br>OK<br>jenkins@manager:~\$ ll                                                                                                    |
|----------------------------------------------------------------------------------------------------|
| jenkins@manager:~\$ sudo sh -c 'echo deb http://pkg.jenkins.io/debian-stable binary/ > /etc/apt/sources.list.d/jenkins.list'<br>jenkins@manager:~\$                                                                                                    |
| <pre>jenkins@manager:~\$ sudo apt-get update<br/>Ign:1 http://ftp.fr.debian.org/debian stretch InRelease<br/>Atteint:2 http://ftp.fr.debian.org/debian stretch-updates InRelease<br/>Atteint:3 http://security.debian.org/debian stretch Release<br/>Atteint:4 http://ftp.fr.debian.org/debian stretch Release<br/>Ign:5 http://pkg.jenkins.io/debian-stable binary/ InRelease<br/>Atteint:6 https://download.docker.com/linux/debian stretch InRelease<br/>Réception de:7 http://pkg.jenkins.io/debian-stable binary/ Release [2 042 B]<br/>Réception de:9 http://pkg.jenkins.io/debian-stable binary/ Release.gpg [181 B]<br/>Réception de:10 http://pkg.jenkins.io/debian-stable binary/ Packages [12,5 kB]<br/>14,7 ko réceptionnés en 0s (26,6 ko/s)<br/>Lecture des listes de paquets Fait<br/>jenkins@manager:~\$ sudo apt install -y jenkins</pre> |

Nous disposons maintenant de notre interface web par défaut sur le port 8080

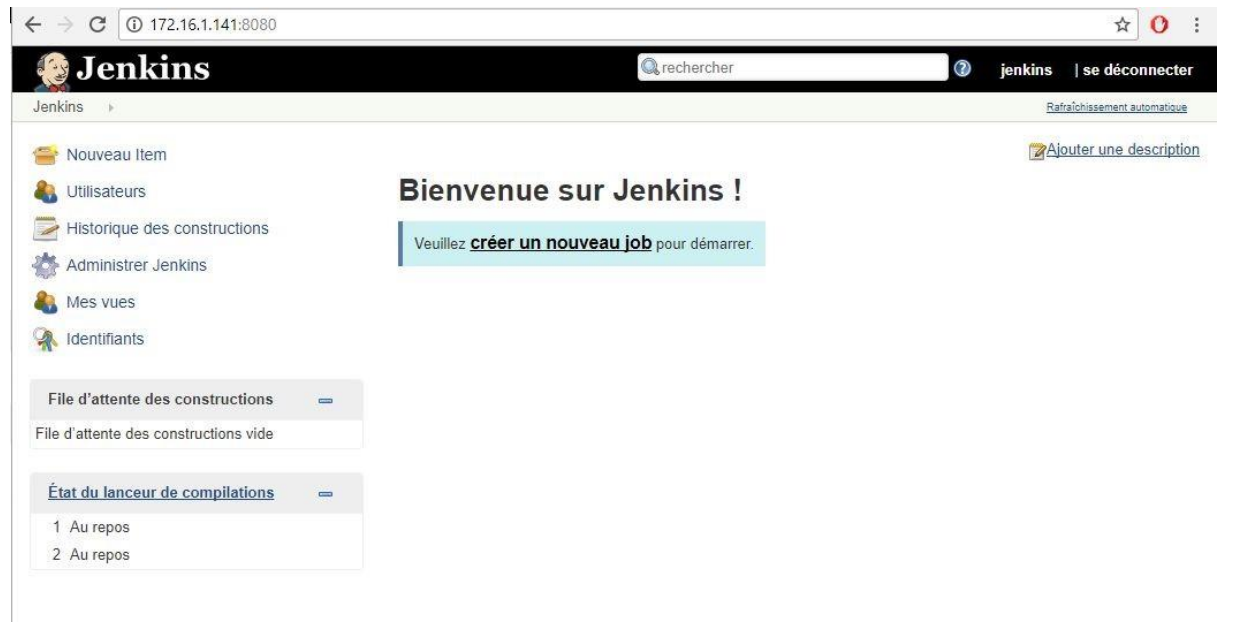

### 5.4.4. Jenkins et scripts bash

Création d'un container :

| ← → C 0 172.16.1.14 O Instance | 11:8080/job/Docker/newJob                                                                                                    |
|--------------------------------|----------------------------------------------------------------------------------------------------|
| Jenkins → Docker →             |                                                                                                    |
|                                | Saisissez un nom                                                                                                    |
|                                | Create Container                                                                                                    |
|                                | » Champ obligatoire                                                                                                    |
|                                | Construire un projet free-style<br>Ceci est la fonction principale de Jenkins qui sert à builder (construire) votre projet. Vous pouvez intégrer tous les o<br>pour tout autre chose qu'un build logiciel |

### Création d'un container :

| b Up                                                | Projet Create Container             |  |
|-----------------------------------------------------|-------------------------------------|--|
| 🔍 État                                              | Projet Create Container             |  |
| Modifications                                       | Ce build nécessite des paramètres : |  |
| Répertoire de travail                               | Nom con1                            |  |
| D Lancer un build avec des paramÃ <sup>~</sup> tres | Image Ikamz/ub-net                  |  |
| Supprimer Projet                                    | Image docker                        |  |
| Configurer                                          | Port                                |  |
| Move                                                | Ouvrir un port                      |  |
|                                                     | Ssh 🖉                               |  |

Notre premier job permet la création d'un container.

Il faut indiquer son nom, l'image docker a utiliser, d'éventuels ports à ouvrir. Et s'il faut réaliser la configuration ssh.

Le script ssh de création de container sera ensuite exécuté avec les différents paramètres

| Exécuter un | script shell                                            |  |
|-------------|---------------------------------------------------------|--|
| Commande    | #/bin/bash                                              |  |
|             | cd scripts                                              |  |
|             | if [[ \$Port == '' ]]; then                             |  |
|             | ./create-container.sh 0 \$Nom \$Image<br>else           |  |
|             | ./create-container.sh 0 \$Nom \$Image \$Port fi         |  |
|             |                                                         |  |
|             | Voir la liste des variables d'environnement disponibles |  |
|             |                                                         |  |
|             |                                                         |  |

Voici le script create-container.sh qui a été push sur git

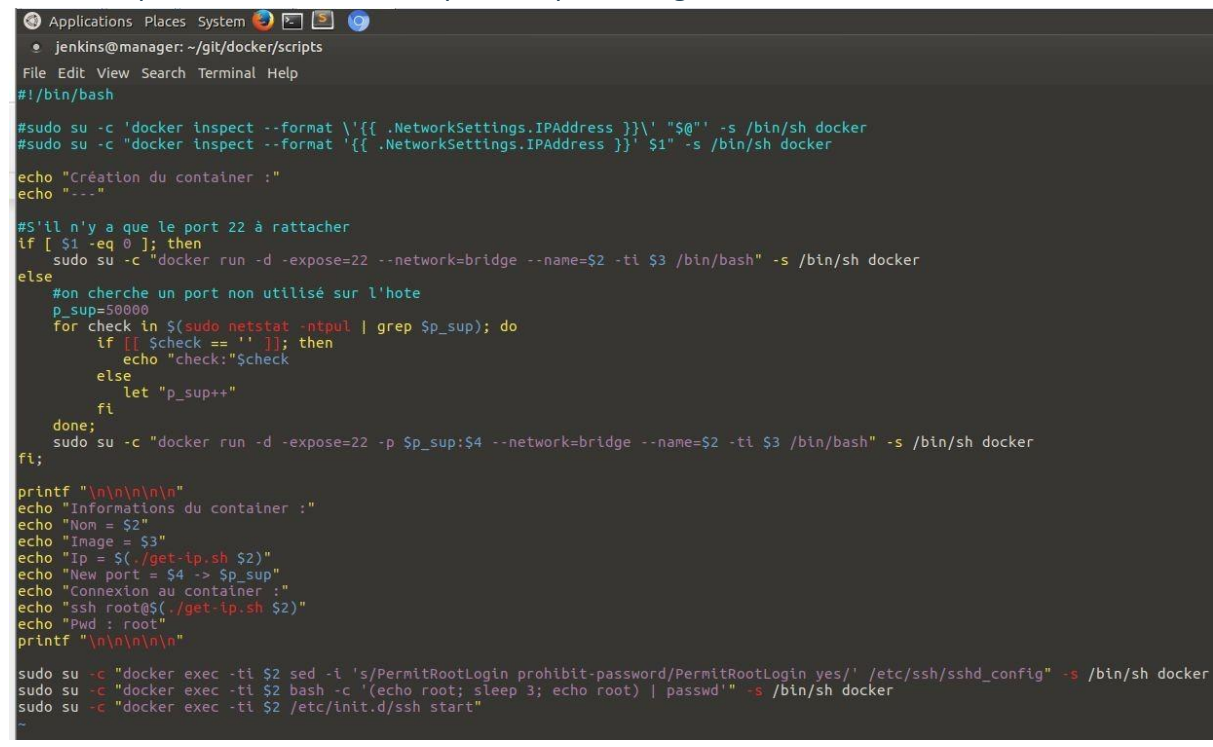

Les autres jobs jenkins qui ont été mis en place sont les suivant :

- lister toutes les images docker présentes en local
- lister tous les containers actifs
- lister tous les containers actifs ou non
- supprimer un container
- transformer un container en image
- envoyer son image sur le docker hub

Voici une maquette qui résume très brièvement notre modèle :

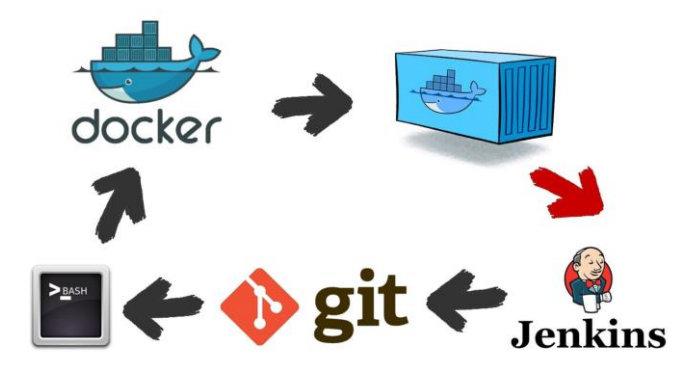

## 5.4.5. Démonstration

Un utilisateur souhaite créer un container faisait tourner une image locale d'ubuntu 16.04 faisant tourner ssh.

| enkins 🕨 Docker 🔹 Create Container 🕨    |                                     |
|-----------------------------------------|-------------------------------------|
| 🛉 Up<br>Q. État                         | Projet Create Container             |
| Modifications                           | Ce build nécessite des paramètres : |
| Répertoire de travail                   | Nom con1                            |
| Lancer un build avec des paramà tres    | Image Ikamz/ub-net                  |
| 🛇 Supprimer Projet                      | Image docker                        |
| 🐉 Configurer                            | Port                                |
| Move                                    | Ouvrir un port                      |
| Historique des builds <u>tendance</u> = | Ssh 🗹<br>Configurer SSH             |

### Il récupère les informations générées par le job

| C 172.16.1.141:8080/job/Docker/job/Create%20Container/5/console                                                                                            | Q & O        |
|----------------------------------------------------------------------------------------------------|--------------|
| Jenkins   Docker   Create Container  #5                                                                                                    |              |
| + ./create-container.sh 0 con1 lkamz/ub-net<br>Création du container :<br>                                                                                 |              |
| ffef2ac0bcee7913e1f0e449f6171755be064be1eed751796                                                                                                    | b448dd82116c |
| 777                                                                                                    |              |
|                                                                                                    |              |
|                                                                                                    |              |
|                                                                                                    |              |
|                                                                                                    |              |
|                                                                                                    |              |
| Informations du container :                                                                                                    |              |
| Informations du container :<br>Nom = con1                                                                                                    |              |
| Informations du container :<br>Nom = con1<br>Image = lkamz/ub-net                                                                                          |              |
| Informations du container :<br>Nom = con1<br>Image = lkamz/ub-net<br>Ip = 172.17.0.16                                                                      |              |
| Informations du container :<br>Nom = con1<br>Image = lkamz/ub-net<br>Ip = 172.17.0.16<br>New port = ->                                                     |              |
| Informations du container :<br>Nom = con1<br>Image = lkamz/ub-net<br>Ip = 172.17.0.16<br>New port = -><br>Connexion au container :                         |              |
| Informations du container :<br>Nom = con1<br>Image = lkamz/ub-net<br>Ip = 172.17.0.16<br>New port = -><br>Connexion au container :<br>ssh root@172.17.0.16 |              |

### Il n'a plus qu'à se connecter en ssh

| deploy@manager:~\$                   | ssh root@172.17.0.16                               |
|--------------------------------------|----------------------------------------------------|
| root@172.17.0.16's                   | password:                                          |
| Welcome to Ubuntu                    | 16.04.1 LTS (GNU/Linux 4.9.0-3-amd64 x86_64)       |
| <pre>* Documentation:</pre>          | https://help.ubuntu.com                            |
| * Management:                        | https://landscape.canonical.com                    |
| * Support:                           | https://ubuntu.com/advantage                       |
| The programs inclu                   | ded with the Ubuntu system are free software;      |
| the exact distribu                   | tion terms for each program are described in the   |
| individual files i                   | n /usr/share/doc/*/copyright.                      |
| Ubuntu comes with<br>applicable law. | ABSOLUTELY NO WARRANTY, to the extent permitted by |
| root@ffef2ac0bcee:                   | ~#                                                 |

## **6. INFRASTRUCTURE DE SAUVEGARDE**

## 6.1. VEEAMBACKUP REPLICATION

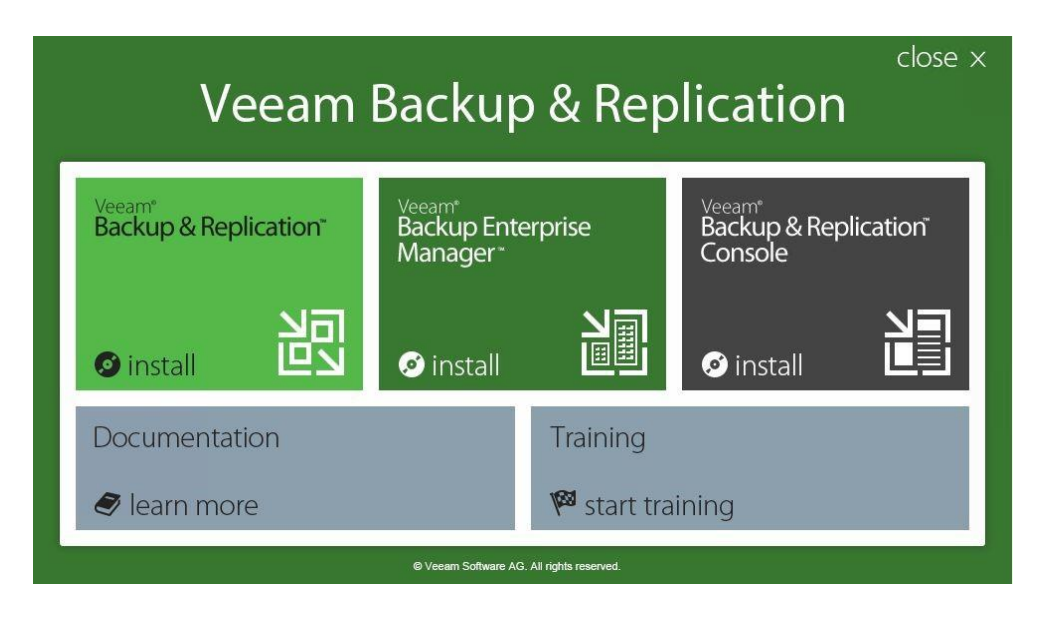

On ne peut pas avoir une infrastructure informatique virtualisée sans penser à une solution de backup fiable et performante qui nous permet de restaurer ou de garantir la disponibilité et l'intégrité de nos données. Veeam est l'un des meilleur logiciels qui en plus des fonctionnalités de sauvegardes, il permet aussi la déduplication des données, l'exclusion des blocs de disque virtuel, de fichiers et de volumes de disques inutiles.

Veeam est un des leaders de la sauvegarde de machines virtuelles. Elle propose entre autres les fonctionnalités suivantes :

- Sauvegarder, copier ou exporter une VM à chaud (sans interruption de service)
- Restaurer des fichiers de VM (disque virtuel, etc...) ou des fichiers contenus

dans les OS (ex : fichiers Windows)

- Compatibilité VMware et Hyper-v
- Gestion des systèmes de stockage NAS/SAN et des librairies de bandes.

- Des outils comme Veeam Explorer : permet de naviguer au travers d'applications Windows (ex : Active Directory, Exchange) et de restaurer des objets uniques (ex: Comptes utilisateurs, groupes de sécurités, courriers électroniques, etc...).

- La migration à chaud d'une machine virtuel d'un hyperviseur vers un
  - autre (Par exemple si la fonctionnalité vMotion n'est pas disponible)

- Dans notre situation, le logiciel Veeam Backup sera installé sur le serveur DC, pour ne pas utiliser plus de ressources concernant le reste du projet.

## 6.2. BACKUP EXEC

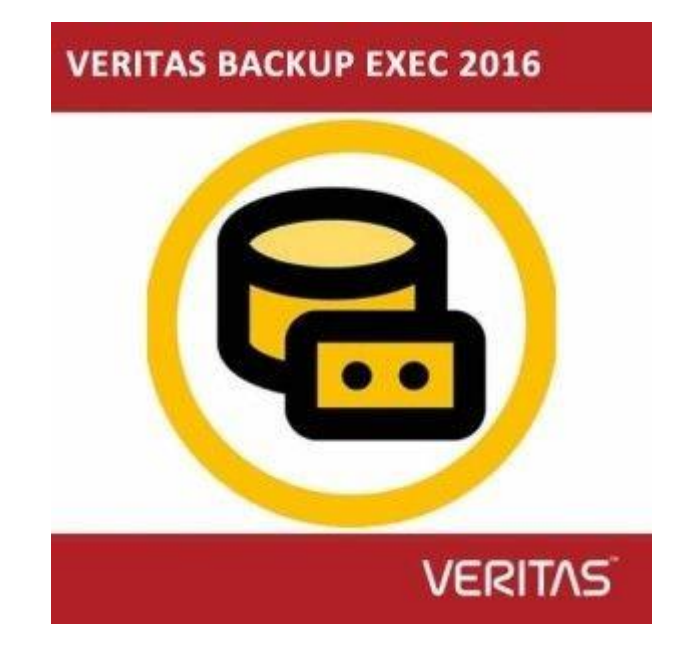

Pour la solution de sauvegarde nous avons choisie Backup Exec. Référence absolue en matière de protection des données Windows, Symantec Backup Exec pour Windows Servers assure des sauvegardes de disque à disque à bande certifiées et des restaurations rapides et efficaces. Grâce à la technologie de restauration granulaire en cours d'homologation et à la protection continue des données des applications stratégiques Microsoft, les données de l'entreprise sont protégées en permanence et facilement récupérables.

- Protection totale des données dans les environnements serveurs Windows
- Intégration multi-produits innovante avec des technologies de pointe

- La technologie de restauration granulaire en cours d'homologation permet de récupérer les données des applications critiques en quelques secondes

- La protection continue des données élimine la fenêtre de sauvegarde en protégeant les données au fur et à mesure qu'elles changent

# **7. ENVIRONNEMENT TECHNIQUE**

Dans notre datacenter, nous allons louer une baie afin de pouvoir stocker notre materiels de virtualisation et de stockage.

Pour nos Esxi et notre vCenter nous allons utiliser un châssis qui possèdent les caractéristiques suivantes :

- Châssis Dell M1000e
  - 3 x Lame : M620 150 Gb ram et 8 CPU Liaison par ISCSI

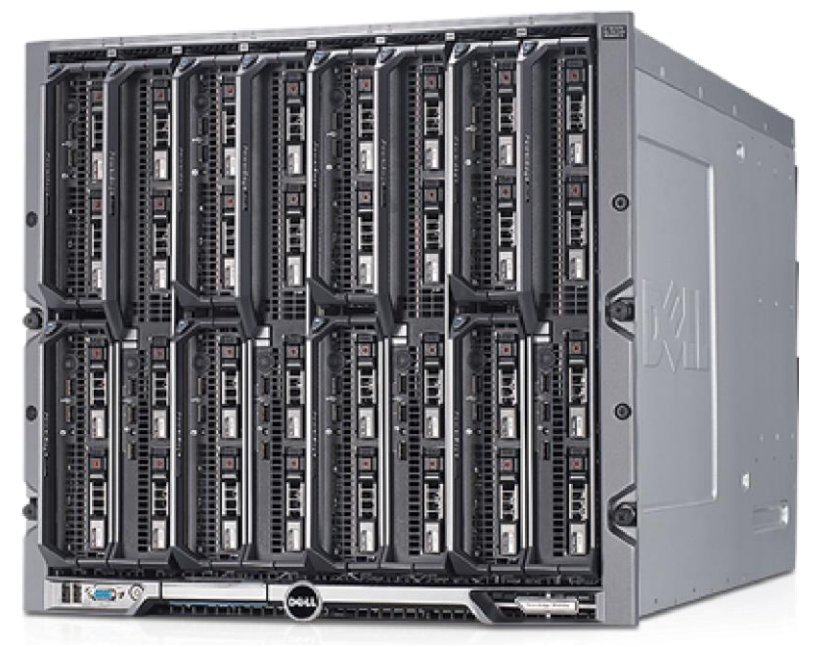

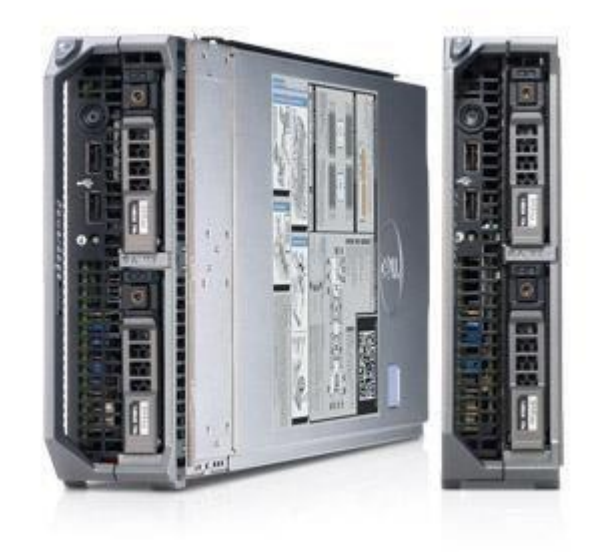

Le stockage est assuré par deux serveurs de stockage avec les caractéristiques suivantes :

- Compellent : sc220
- -2 Contrôleur
- -PowerVault MD1400

Des Switches est dédié au réseau de stockage et au réseau pour les contrôleurs. Quatre baies pour les serveurs, les switches, le serveur de stockage et le brassage.

# 7.1. ONDULEURS

Pour des raisons de stabilité, deux onduleurs supportant la salle serveur seront mis en place dans les deux sites.

En cas de coupure de l'alimentation générale et en attendant le relai du générateur électrique, l'activité doit continuer. Pour cela, des onduleurs seront placés.

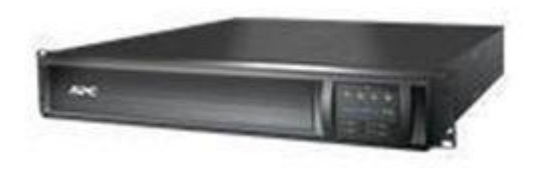

# 7.2. STOCKAGE SAN/NAS

Pour le stockage ainsi que pour les serveurs de fichier nous avons choisi de centraliser avec un Compellent.

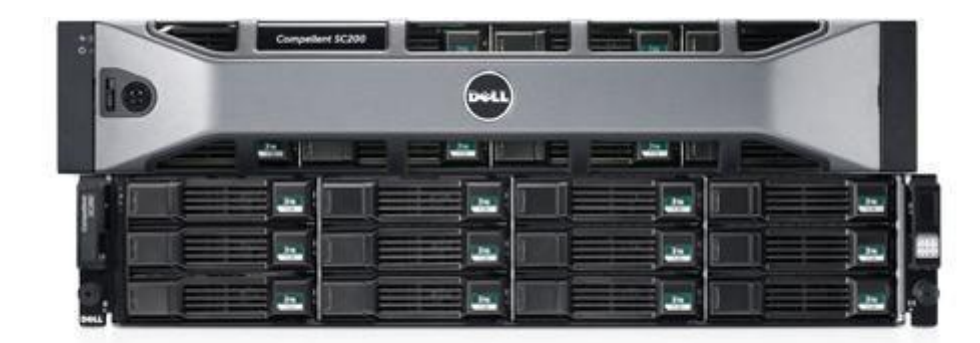

Un boîtier SAS 6 Gbit/s au format 2U prenant en charge jusqu'à 24 disques durs 2,5" ou des options « tout-Flash » ou Flash hybrides permettant un large choix d'options de stockage dans un seul châssis.

• Prise en charge de disques durs à 7 200, 10 000 et 15 000 tr/min et de disques SSD de 200 Go2, de 400 Go2 et de 1,6 To2.

• Modèle SC220 optimisé Flash avec micrologiciel Storage Center 6.4 pouvant hiérarchiser dans une seule solution des disques SSD équipés de cellules SLC à écriture intensive et de cellules MLC à lecture intensive hautes capacités (moins chères).

• Capacités maximales de 24 To<sup>2</sup> par boîtier d'extension.

De plus pour ajouter plus de stockage, nous allons utiliser un DAS "Dell Storage MD1400" :

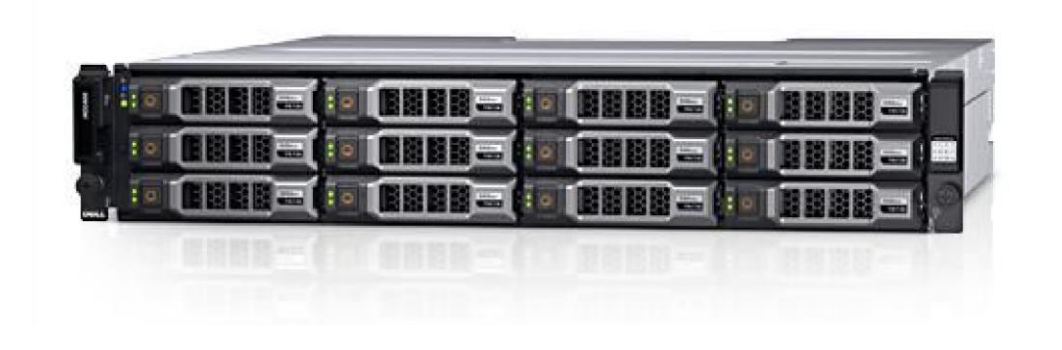

#### 7.3. BAIE

Baie 42U 19' 200 x 80 x 80

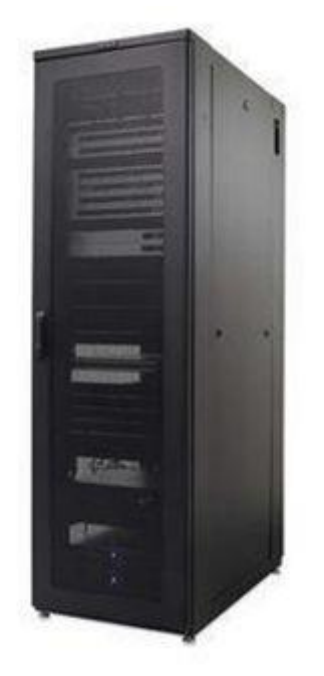

Baie standard pour serveur et réseau

## 8. PRA

Le Plan de Reprise d'Activité intervient seulement en cas de sinistre, comme par exemple un incendie dans un local contenant des routeurs, des serveurs ...

Pour mettre en place un PRA, il faut répliquer tous les serveurs sur un site distant, pour pouvoir récupérer les configurations et les données dans des situations pareilles.

Pour permettre un Plan de Reprise d'Activité, notre choix s'est porté sur la solution suivante:

VMware vCenter Site Recovery Manager, il s'agit de créer un site distant de recours avec une automatisation de plan de reprise rapide et fiable et une limitation de perte de données.

## 9. VOLET FINANCIER

| Désignation          | Prix      | Qte | Prix * Qte |
|----------------------|-----------|-----|------------|
| Licence anti virus   | 1 050,00€ | 2   | 2 100,00€  |
| Support /5 ans       | 1 500,00€ | 2   | 3 000,00€  |
| Total : 5100,00€ H.T |           |     |            |
| Total : 6120.00€     |           |     |            |
|                      |           |     |            |
| Cœur de réseau :     |           |     |            |
|                      |           |     |            |
| Désignation          | Prix      | Qte | Prix * Qte |
| Pfsense              | 0,00€     | 4   | 0,00€      |
| Boitier              | 590,00€   | 4   | 2 360,00€  |
| Support /5 ans       | 200,00€   | 2   | 4 000,00€  |
| Total : 6360,00€ H.T |           |     |            |
| Total : 7632.00€     |           |     |            |
|                      |           |     |            |
|                      |           |     |            |
| Antivirus :          |           |     |            |
|                      |           |     |            |
| Désignation          | Prix      | Qte | Prix * Qte |
| Licence Serveur      | 0,00€     | 1   | 0,00€      |
| Licence Utilisateur  | 40,00€    | 120 | 4 800,00€  |

| Total : 4800,00€                             |           |     |            |
|----------------------------------------------|-----------|-----|------------|
|                                              |           |     |            |
| Switch :                                     |           |     |            |
|                                              |           |     |            |
| Désignation                                  | Prix      | Qte | Prix * Qte |
| Switch Cisco 2960-X 48                       | 6 995,00€ | 8   | 55 960,00€ |
| Cisco FlexStack plus Network stacking module | 1 195,00€ | 8   | 9 560,00€  |
| Stack T1 1M                                  | 200       | 8   | 1 600,00€  |
| Support /5 ans                               | 2 500,00€ | 8   | 20 000,00€ |
| Total : 103392.00€                           |           | 1   |            |
|                                              |           |     |            |
| FAI :                                        |           |     |            |
|                                              |           |     |            |

| Désignation                      | Prix      | Qte | Prix * Qte  |
|----------------------------------|-----------|-----|-------------|
| Lan to Lan 100Mo/mois            | 1 300,00€ | 8   | 10 400,00€  |
| Sortie Internet 20Mo/mois        | 1 000,00€ | 4   | 4 000,00€   |
| Total : 17280.00€                |           |     |             |
|                                  |           |     |             |
| Poste de travail :               |           |     |             |
|                                  |           |     |             |
| Désignation                      | Prix      | Qte | Prix * Qte  |
| Unité centrale (Avec OS intégré) | 300,00€   | 800 | 320 000,00€ |

| Ecran                          | 125,00€    | 800 | 100 000,00€ |
|--------------------------------|------------|-----|-------------|
| Clavier, souris                | 50,00€     | 800 | 40 000,00€  |
| Office Professional 2016       | 400,00€    | 800 | 200 000€    |
| Total : 660000,00€             |            |     |             |
|                                |            |     |             |
| Cables réseaux :               |            |     |             |
|                                |            |     |             |
| Désignation                    | Prix       | Qte | Prix * Qte  |
| Câble RJ45 cat 6 3M            | 3,00€      | 800 | 2 400,00€   |
| Câble RJ45 cat 6 5M            | 4,39€      | 100 | 439,00€     |
| Câble RJ45 cat 6 10M           | 7,37€      | 25  | 184,25€     |
| Cable RJ45 cat 6 20M           | 12,43€     | 25  | 310,75€     |
| Total : 3333,00€               |            |     |             |
|                                |            |     |             |
| Salle serveur :                |            |     |             |
|                                |            |     |             |
| Désignation                    | Prix       | Qte | Prix * Qte  |
| Gros œuvre                     | 33 000,00€ | 1   | 33 000,00€  |
| Faux plancher                  | 3 500,00€  | 1   | 3 500,00€   |
| Courant forts                  | 30 000,00€ | 1   | 30 000,00€  |
| Alimentation sans interruption | 7 840,00€  | 1   | 7 840,00€   |
| Climatisation                  | 32 000,00€ | 1   | 32 000,00€  |
| Protection incendie            | 13 750,00€ | 1   | 13 750,00€  |

| Baie et câblage         | 10 000 € | 1 | 10 000,00€ |
|-------------------------|----------|---|------------|
| Total : 130 090,00€ H.T |          |   |            |
| Total : 156 108,00€     |          |   |            |
|                         |          |   |            |
| Supervision :           |          |   |            |
|                         |          |   |            |

| Désignation                              | Prix  | Qte | Prix Total |
|------------------------------------------|-------|-----|------------|
| Debian 7.8.0                             | 0,00€ | 1   | 0,00€      |
| Syslog                                   | 0,00€ | 1   | 0,00€      |
| Apache 2.2.22                            | 0,00€ | 1   | 0,00€      |
| MySQL 14.14                              | 0,00€ | 1   | 0,00€      |
| ELK                                      | 0,00€ | 1   | 0,00€      |
| Total : 0,00€                            |       |     |            |
|                                          |       |     |            |
| OwnCloud :                               |       |     |            |
|                                          |       |     |            |
| Désignation                              | Prix  | Qte | Prix Total |
| OwnCloud (Serveur : 9.0 et Client : 2.2) | 0.00€ | 1   | 0.00€      |
| Apache 2.2.22                            | 0,00€ | 1   | 0,00€      |
| MySQL 14.14                              | 0,00€ | 1   | 0,00€      |
| Total : 0,00€                            |       |     |            |

| Messagerie :                                 |             |       |            |
|----------------------------------------------|-------------|-------|------------|
|                                              |             |       |            |
| Désignation                                  | Prix        | Qte   | Prix Total |
| Licence Windows Server 2016 STD              | 776,00€     | 2     | 1 552,00€  |
| Licence Exchange 2016 STD Server             | 171,00€     | 1     | 171,00€    |
| Licence Exchange Standard User<br>CAL        | 30,00€      | 120   | 3 600,00€  |
| Certificat QuickSSL Premium chez<br>GeoTrust | 149,00€/an  | 3 ans | 372,00€    |
| Total : 5869,50€                             |             |       |            |
|                                              |             |       |            |
| Coût infrastructure réseau sur 5 ans<br>:    |             |       |            |
|                                              |             |       |            |
| Désignation                                  | Prix        |       |            |
| Pfsense                                      | 3 816,00€   |       |            |
| Trend Micro Office                           | 4 800,00€   |       |            |
| Switch                                       | 42 165,00€  |       |            |
| Orange                                       | 198 000,00€ |       |            |
| Poste de travail                             | 136 680,00€ |       |            |
| Cablage                                      | 1 594,00€   |       |            |
| Salle serveur                                | 156 108,00€ |       |            |

| Messagerie                               | 6 000,00€   |                  |             |
|------------------------------------------|-------------|------------------|-------------|
| Sous total réseau : 549 166,00€          |             |                  |             |
|                                          |             |                  |             |
| TOIP et SYSLOG :                         |             |                  |             |
|                                          |             |                  |             |
| Désignation                              | Prix        | Qte              | Prix Total  |
| Debian 9                                 | 0,00€       | 10               | 0,00€       |
| Ossec                                    | 0,00€       | 1                | 0,00€       |
| PRTG                                     | 2 580,00€   | 2000<br>Capteurs | 2 580,00€   |
| Serveur Syslog                           | 0,00€       | 1                | 0,00€       |
| Licence annuelle Splunk de 10<br>Gb/jour | 1 035,71€   | 1                | 1 035,71€   |
| Total : 3615,71€                         |             |                  |             |
|                                          |             |                  |             |
| Désignation                              | Prix        | Qte              | Prix Total  |
| Téléphones IP - Tiptel 3010              | 74,84€      | 800              | 59 872,00€  |
| Pieuvres – Polycom IP 6000               | 459,51€     | 50               | 22 975.5€   |
| Total : 82847,5€                         |             |                  |             |
|                                          |             |                  |             |
| Virtualisation :                         |             |                  |             |
|                                          |             |                  |             |
| Désignation                              | Prix        | Qte              | Prix Total  |
| Licence Virtualisation : vSphere 6.5     | 26 421,00 € | 1                | 26 421,00 € |

| Windows Server 2016 Datacenter | 3 700,00 € | 5   | 18 500,00 €  |
|--------------------------------|------------|-----|--------------|
| M1000e                         | 8 441,00€  | 2   | 24 918,00 €  |
| Lames M620                     | 8 340,00€  | 4   | 33 360,00€   |
| Total : 103 199,00€            |            |     |              |
|                                |            |     |              |
| Stockage :                     |            |     |              |
|                                |            |     |              |
| Désignation                    | Prix       | Qte | Prix Total   |
| Compellent SC220               | 1 503,00€  | 2   | 3 006,00€    |
| MD1400                         | 8 890€     | 2   | 17 780€      |
| Total : 20 786,00€             |            |     |              |
|                                |            |     |              |
| Sauvegarde :                   |            |     |              |
|                                |            |     |              |
| Désignation                    | Prix       | Qte | Prix Total   |
| Backup Exec                    | 3 277,00€  | 6   | 19 662,00 €  |
| VeeamBackup Entreprise         | 1 900 €    | 1   | 1 900,00 €   |
| Total : 21 562,00 €            |            |     |              |
|                                |            |     |              |
| Autres :                       |            |     |              |
| Désignation                    | Prix       | Qte | Prix Total   |
| Baie 42U 200x80x80             | 750,00€    | 4   | 3 000,00 €   |
| Onduleurs 450 VA               | 9 000,00 € | 2   | 18 0000,00 € |
| Total : 21 000,00 €            |            |     | 1            |

# **10. ANNEXES**

## 10.1. Mise en place du serveur Exchange

Prérequis :

- 8 Go de RAM
- 10 Go d'espace libre sur le disque dur
- Mise à jour KB3206632
- Microsoft Unified Communications Managed API 4.0, Core Runtime 64-bit
- ISO Exchange 2016

Installation :

On se connecte en VPN sur l'infrastructure via OpenVPN, puis on lance le bureau à distance sur le 172.16.1.12 avec l'identifiant et mot de passe administrateur du domaine. On commence par installer la mise à jour KB3206632 avec le setup (téléchargé depuis le catalogue Windows):

| Windows Update Standalone Installer Searching for updates on this computer Cancel |   |
|-----------------------------------------------------------------------------------|---|
| Searching for updates on this computer                                            |   |
| Cancel                                                                            |   |
| Cancel                                                                            |   |
| Contest                                                                           |   |
|                                                                                   |   |
| Windows Update Standalone Installer                                               |   |
| Windows Update Standalone Installer                                               |   |
| Do you want to install the following Windows                                      |   |
| software update?                                                                  |   |
| Security Update for Windows (KB3206632)                                           |   |
|                                                                                   |   |
| Yes No                                                                            |   |
|                                                                                   |   |
| Download and Install Updates                                                      | × |
| Installation complete                                                             |   |
| You must restart your computer for the updates to take effect.                    |   |
|                                                                                   |   |
|                                                                                   |   |
|                                                                                   |   |
|                                                                                   |   |
|                                                                                   |   |
|                                                                                   |   |
|                                                                                   |   |
| Pertert New Close                                                                 |   |

Une fois la mise à jour KB3206632 installée et le serveur redémarré, on lance l'installation de MUCM API 4.0 via le setup (téléchargé sur le site Windows) :

| Nicrosoft Unified Commu                              | nications Managed API 4.0, Runtim — 🗆 🗙                                                                                                    |
|------------------------------------------------------|----------------------------------------------------------------------------------------------------|
|                                                      | Installation Is Complete<br>Unified Communications Managed API 4.0, Runtime has been<br>installed.                                                                                  |
| Unified Communications<br>Managed API 4.0<br>Runtime | Check for more recent versions on <u>Windows Update</u> .<br>Click to go online and download speech language packs for<br><u>additional languages</u> .                             |
|                                                      | Microsoft Lync Server 2013, Core Components<br>(OCSCore.msi) can be installed from [InstallerDrive] \<br>ProgramData \Microsoft\Lync Server \Deployment\cache \<br>5.0.8308.0\Setup |
|                                                      | Einish                                                                                                    |

### Une fois cette installation effectuée, on va dans l'ISO Exchange 2016 pour lancer le Setup :

| ile Home Sh                                               | hare View Manage                                                                                                    |                                                                                                    |                                    |
|-----------------------------------------------------------|----------------------------------------------------------------------------------------------------|----------------------------------------------------------------------------------------------------|------------------------------------|
|                                                           | > This PC > DVD Drive (E:) EXCHANGESERVER20                                                                                                    | 6-X64-CU5                                                                                                    |                                    |
| Quick access Lesktop Lesktop Downloads Documents Pictures | Name<br>sr-cyrl<br>sv<br>sv<br>sw<br>sv<br>ta<br>ta<br>te                                                                                                    | Date modified         Type         Size           10/03/2017 12:41         File folder         File folder           10/03/2017 12:41         File folder         File folder           10/03/2017 12:41         File folder         File folder           10/03/2017 12:41         File folder         File folder           10/03/2017 12:41         File folder         File folder |                                    |
| Local Disk (C:)                                           | ye ↓ th<br>↓ tr<br>↓ uk                                                                                                    | 10/03/2017 12:41 File folder<br>10/03/2017 12:41 File folder<br>10/03/2017 12:41 File folder                                                                                                    |                                    |
| 🥩 Network                                                 | ur<br>vi<br>zh-hans<br>zh-hant                                                                                                    | 10/03/2017 12:41 File folder<br>10/03/2017 12:41 File folder<br>10/03/2017 12:41 File folder<br>10/03/2017 12:42 File folder                                                                                                    |                                    |
|                                                           | <ul> <li>autorun</li> <li>EXCHANGESERVER</li> <li>Microsoft.Exchange.CabUtility.dll</li> <li>Microsoft.Exchange.Data.Common.dll</li> </ul>                                                                                                    | 10/03/2017 11:04 Setup Information<br>10/03/2017 11:04 Windows Installer 23<br>10/03/2017 11:03 Application extens 1<br>10/03/2017 11:06 Application extens 1                                                                                                    | 1 K8<br>424 K8<br>277 K8<br>714 K8 |
|                                                           | <ul> <li>Microsoft,Exchange,Diagnostics.dll</li> <li>Microsoft,Exchange,Setup,AcquireLang</li> <li>Microsoft,Exchange,Setup,Bootstrappe</li> <li>Microsoft,Exchange,Setup,Bootstrappe</li> <li>Microsoft, Exchange,Setup,Sicoller/Microsoft, Exchange</li> </ul> | 10/03/2017 11:00 Application extens 1<br>ua 10/03/2017 11:04 Application extens<br>C 10/03/2017 11:01 Application extens<br>10/03/2017 11:09 Application extens                                                                                                    | 752 KB<br>64 KB<br>90 KB           |
|                                                           | Setup                                                                                                    | 10/03/2017 11:04 Application                                                                                                    | 28 KB                              |

89 items 1 item selected 27,1 KB

? X

# Copying Files...

Setup needs to copy files that are required to install Exchange Server.

Copying files...

46%

E Exchange

? X

#### Introduction

Welcome to Microsoft Exchange Server!

Exchange Server is designed to help you increase user productivity, keep your data safe, and provide you with the control you need. You can tailor your solution to your unique needs with flexible deployment options, including hybrid deployments that enable you to take advantage of both on-premises and online solutions. You can use compliance management features to protect against the loss of sensitive information and help with internal and regulatory compliance efforts. And, of course, your users will be able to access their email, calendar, and voice mail on virtually any device and from any location. This wizard will guide you through the installation of Exchange Server.

Plan your Exchange Server deployment:

Read about Exchange Server

Read about supported languages

Use the Exchange Server Deployment Assistant

E B Exchange

next

MICROSOFT EXCHANGE SERVER 2016 CUMULATIVE UPDATE 5 SETUP

₿ ? X

## License Agreement

Please read and accept the Exchange Server license agreement.

#### MICROSOFT SOFTWARE LICENSE TERMS

#### MICROSOFT EXCHANGE SERVER 2016 STANDARD, ENTERPRISE, TRIAL AND HYBRID

These license terms are an agreement between Microsoft Corporation (or based on where you live, one of its affiliates) and you. Please read them. They apply to the software named above, which includes the media on which you received it, if any. The terms also apply to any Microsoft

- updates,
- supplements,
- Internet-based services, and
- support services

for this software, unless other terms accompany those items. If so, those terms apply.

By using the software, you accept these terms. If you do not accept them, do not use the software. Instead, return it to the retailer for a refund or credit. If you cannot obtain a refund there, contact Microsoft or

I accept the terms in the license agreement

I do not accept the terms in the license agreement.

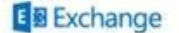

next

| 2 | × |
|---|---|
|   |   |

| Recommended Settings                                                                                                    |                                          |
|----------------------------------------------------------------------------------------------------|------------------------------------------|
| Use recommended settings                                                                                                    |                                          |
| Exchange server will automatically check online for solutions when encountering errors and<br>help improve future Exchange features. | d provide usage feedback to Microsoft to |
| Don't use recommended settings                                                                                                    |                                          |
| Manually configure these settings after installation is complete (see help for more informat                                         | tion).                                   |
| Read more about providing usage feedback to Microsoft                                                                                |                                          |
| Read more about checking for error solutions online                                                                                  |                                          |
|                                                                                                    |                                          |
|                                                                                                    |                                          |
|                                                                                                    |                                          |
| E B Exchange                                                                                                    | back next                                |
| MICROSOFT EXCHANGE SERVER 2016 CUMULATIVE UPDATE 5 SETUP                                                                             | ? ×                                      |
| Server Role Selection                                                                                                    |                                          |
| Select the Exchange server roles you want to install on this computer:                                                               |                                          |
| C Management tools                                                                                                    |                                          |
|                                                                                                    |                                          |
| Automatically install Windows Server roles and features that are required to install Exch                                            | hange Server                             |
|                                                                                                    |                                          |
|                                                                                                    |                                          |
|                                                                                                    |                                          |
| Ą                                                                                                    |                                          |
|                                                                                                    |                                          |
|                                                                                                    |                                          |

## Installation Space and Location

Disk space required: 8154,3 MB Disk space available: 79505,2 MB

Specify the path for the Exchange Server installation:

C:\Program Files\Microsoft\Exchange Server\V15

| back | <u>D</u> 4   | ext                     |           |
|------|--------------|-------------------------|-----------|
|      |              | ?                       | ×         |
|      | <u>b</u> ack | <u>b</u> ack <u>n</u> e | back next |

browse

## Exchange Organization

Specify the name for this Exchange organization: Zerok

Apply Active Directory split permissions security model to the Exchange organization

The Active Directory split permissions security model is typically used by large organizations that completely separate the responsibility for the management of Exchange and Active Directory among different groups of people. Applying this security model removes the ability for Exchange servers and administrators to create Active Directory objects such as users, groups, and contacts. The ability to manage non-Exchange attributes on those objects is also removed.

You shouldn't apply this security model if the same person or group manages both Exchange and Active Directory. Click '?' for more information.

E Exchange

back

next

#### ? X

## Malware Protection Settings

Malware scanning helps protect your messaging environment by detecting messages that may contain viruses or spyware. It can be turned off, replaced, or paired with other premium services for layered protection.

Malware scanning is enabled by default. However, you can disable it if you're using another product for malware scanning. If you choose to disable malware scanning now, you can enable it at any point after you've installed Exchange.

Disable malware scanning.

Yes
 Ng

Internet access is required to download the latest anti-malware engine and definition updates.

| Ę₂                                                                                                    |                                                                                                    |
|----------------------------------------------------------------------------------------------------|----------------------------------------------------------------------------------------------------|
| Exchange                                                                                                    | back <u>n</u> ext                                                                                                    |
| MICROSOFT EXCHANGE SERVER 2016 CUMULATIVE UPDATE 5 SETUP                                                                                                    | ? ×                                                                                                    |
| Readiness Checks                                                                                                    |                                                                                                    |
| The computer will be checked to verify that setup can continue.                                                                                                    |                                                                                                    |
| Prerequisite Analysis                                                                                                    | 100%                                                                                                    |
| Warning:<br>Setup will prepare the organization for Exchange Server 2016 by using 'Setup /PrepareA<br>detected in this topology. After this operation, you will not be able to install any Exchar<br>For more information, visit: <u>http://technet.microsoft.com/library(EXCHG.150)/ms.exch</u><br>Warning:<br>Setup will prepare the organization for Exchange Server 2016 by using 'Setup /PrepareA<br>detected in this topology. After this operation, you will not be able to install any Exchar<br>For more information, visit: <u>http://technet.microsoft.com/library(EXCHG.150)/ms.exch</u> | D'. No Exchange Server 2013 roles have been<br>ige Server 2013 roles.<br>.setupreadiness.NoE15ServerWarning.aspx<br>D'. No Exchange Server 2010 roles have been<br>ige Server 2010 roles.<br>.setupreadiness.NoE14ServerWarning.aspx |
| 8 Exchange                                                                                                    | install                                                                                                    |

? X

finish

### Setup Completed

Congratulations! Setup has finished successfully. To complete the installation of Microsoft Exchange Server, reboot the computer.

You can view additional post-installation tasks online by clicking the link: <a href="http://go.microsoft.com/fwlink/p/?Linkld=255372">http://go.microsoft.com/fwlink/p/?Linkld=255372</a>. You can also start the Exchange Administration Center after Setup is finished.

Launch Exchange Administration Center after finishing Exchange setup.

E Exchange

Une fois l'installation terminé, on redémarre le serveur et on démarre les services exchange (via le gestionnaire de serveur si cela n'est pas déjà fait) puis l'on se connecte sur notre interface d'administration exchange via le navigateur web

| G | D https://localhost/ecp D + C Certificate Error: Navigation_ ×                                                  | ×<br>@ @ @ @ |
|---|----------------------------------------------------------------------------------------------------|--------------|
| 3 | There is a problem with this website's security certificate.                                                    |              |
|   | The security certificate presented by this website was issued for a different website's address.                |              |
|   | Security certificate problems may indicate an attempt to fool you or intercept any data you send to the server. |              |
|   | We recommend that you close this webpage and do not continue to this website.                                   |              |
|   | Click here to close this webpage.                                                                               |              |
|   | Continue to this website (not recommended).                                                                     |              |
|   | More information                                                                                                |              |
|   |                                                                                                    |              |
|   |                                                                                                    |              |
|   |                                                                                                    |              |

| Centre d'                   | administration Exchange |
|-----------------------------|-------------------------|
| Domaine\nom d'utilisateur : |                         |
| zerok\administrator         |                         |
| Mot de passe :              |                         |
|                             |                         |

Une fois la connexion effectuée et la page d'accueil chargé, nous allons configurer un utilisateur de l'AD via l'icône (+) indiquée ci-dessous

| INTROPRET Office 365           |                    |                            |                                      | Adventutor • ? • |
|--------------------------------|--------------------|----------------------------|--------------------------------------|------------------|
| Centre d'administr             | ation Exchange     |                            |                                      |                  |
| destinataires                  | boites aux lettres | roupes ressources contacts | bolte aux lettres partagée migration |                  |
| autorisations                  | -                  |                            |                                      |                  |
| gestion de la conformité       | +-/23              |                            |                                      |                  |
| organisation                   | NOM D'APTICHAGE    | TYPE OF BOINT AUX UPTITIES | ADRESSE DE MESSAGERIE                |                  |
| protection                     | Administrative     | Littinateur                | Administrator Berrokunting           |                  |
| flux de messagerie             |                    |                            |                                      |                  |
| mobile .                       |                    |                            |                                      |                  |
| cosseni publici                |                    |                            |                                      |                  |
|                                |                    |                            | 82                                   |                  |
| messagerie unifiée             |                    |                            | R                                    |                  |
| messagerie unifièe<br>serveurs |                    |                            |                                      |                  |

|                                         |   | 1                                                                                                    |  |
|-----------------------------------------|---|----------------------------------------------------------------------------------------------------|--|
| Utilisateur existant                    | 0 | Sélectionnez cette option<br>vous souhaitez créer une<br>boîte aux lettres pour un<br>compte d'utilisateur |  |
| Parcourir O Nouvel utilisateur Prénom : |   | Directory. Exchange<br>utilisera les propriétés de ce<br>compte pour créer la boîte<br>aux lettres.        |  |
| nitiales :                              |   |                                                                                                    |  |
| Nom :                                   |   |                                                                                                    |  |
| 'Nom d'affichage :                      |   |                                                                                                    |  |
|                                         |   | I.                                                                                                    |  |
| Nom :                                   |   | -                                                                                                    |  |
| Nom :<br>Jnité d'organisation :         |   | ľ,                                                                                                    |  |

#### On clique sur « Parcourir »

| NOM           |   | UNITÉ D'ORGANISATIO    | N  |
|---------------|---|------------------------|----|
| Pierre Dupond |   | zerok.infra/Utilisateu | rs |
|               |   |                        |    |
|               |   |                        |    |
|               |   |                        |    |
|               |   |                        |    |
|               |   |                        |    |
|               |   |                        |    |
|               |   |                        |    |
|               |   |                        |    |
|               |   |                        |    |
|               |   |                        |    |
|               |   |                        |    |
|               | _ |                        |    |

| 🔮 Boîte aux lettres utilis                                                                                                    |                                                                                                    |                                                                                                    |                                                                                                    | 1-020                                               |           |                                                                                                    |                                  |
|----------------------------------------------------------------------------------------------------|----------------------------------------------------------------------------------------------------|----------------------------------------------------------------------------------------------------|----------------------------------------------------------------------------------------------------|-----------------------------------------------------|-----------|----------------------------------------------------------------------------------------------------|----------------------------------|
|                                                                                                    | sateur - Internet Explore                                                                                                    | er                                                                                                    | - 🗆                                                                                                    | ×                                                   |           |                                                                                                    |                                  |
| 13                                                                                                    |                                                                                                    |                                                                                                    |                                                                                                    |                                                     |           |                                                                                                    |                                  |
| nouvelle boîte a                                                                                                    | ux lettres utilisat                                                                                                    | teur                                                                                                    |                                                                                                    |                                                     |           |                                                                                                    |                                  |
|                                                                                                    |                                                                                                    |                                                                                                    |                                                                                                    |                                                     |           |                                                                                                    |                                  |
| Alias :                                                                                                    |                                                                                                    |                                                                                                    |                                                                                                    | ~                                                   |           |                                                                                                    |                                  |
| pdupond                                                                                                    |                                                                                                    |                                                                                                    |                                                                                                    |                                                     |           |                                                                                                    |                                  |
| • Utilisateur existant                                                                                                    |                                                                                                    |                                                                                                    |                                                                                                    |                                                     |           |                                                                                                    |                                  |
| Pierre Dupond                                                                                                    | × Parcourir.                                                                                                    |                                                                                                    |                                                                                                    |                                                     |           |                                                                                                    |                                  |
| O Nouvel utilisateur                                                                                                    | an an Ar                                                                                                    |                                                                                                    |                                                                                                    |                                                     |           |                                                                                                    |                                  |
| Prénom :                                                                                                    |                                                                                                    |                                                                                                    |                                                                                                    |                                                     |           |                                                                                                    |                                  |
|                                                                                                    |                                                                                                    |                                                                                                    |                                                                                                    |                                                     |           |                                                                                                    |                                  |
| Initiales :                                                                                                    |                                                                                                    |                                                                                                    |                                                                                                    |                                                     |           |                                                                                                    |                                  |
| Nom :                                                                                                    |                                                                                                    |                                                                                                    |                                                                                                    |                                                     |           |                                                                                                    |                                  |
|                                                                                                    |                                                                                                    |                                                                                                    |                                                                                                    |                                                     |           |                                                                                                    |                                  |
| *Nom d'affichage :                                                                                                    |                                                                                                    |                                                                                                    |                                                                                                    |                                                     |           |                                                                                                    |                                  |
| *Nom :                                                                                                    |                                                                                                    |                                                                                                    |                                                                                                    |                                                     |           |                                                                                                    |                                  |
|                                                                                                    |                                                                                                    |                                                                                                    |                                                                                                    |                                                     |           |                                                                                                    |                                  |
| Unité d'organisation :                                                                                                    |                                                                                                    |                                                                                                    |                                                                                                    |                                                     |           |                                                                                                    |                                  |
|                                                                                                    | Parcourir.                                                                                                    |                                                                                                    |                                                                                                    | ~                                                   |           |                                                                                                    |                                  |
| *Nom d'ouverture de se                                                                                                    | ssion de l'utilisateur :                                                                                                    |                                                                                                    |                                                                                                    |                                                     |           |                                                                                                    |                                  |
|                                                                                                    |                                                                                                    | Enregistrer                                                                                                    | Annuler                                                                                                    |                                                     |           |                                                                                                    |                                  |
|                                                                                                    | -                                                                                                    |                                                                                                    |                                                                                                    |                                                     |           |                                                                                                    |                                  |
|                                                                                                    |                                                                                                    |                                                                                                    |                                                                                                    |                                                     |           |                                                                                                    |                                  |
|                                                                                                    |                                                                                                    |                                                                                                    | 1259                                                                                                    | •                                                   |           |                                                                                                    |                                  |
|                                                                                                    |                                                                                                    |                                                                                                    | <b>4</b> 1259                                                                                                 | •                                                   |           |                                                                                                    | - 0 X                            |
| ) 👔 💷 locatest                                                                                                    | vituations D + O Centrente                                                                                                    | er 🖉 🦪 boltes aux lettres - 1                                                                                                    | 🎕 1259                                                                                                    | •                                                   |           |                                                                                                    | ×<br>@ @ @ @                     |
| <ul> <li>Bill miss locatheet will be for the second second se</li></ul> | ntartaun <b>D + Q Certificate</b><br>Nep<br>Sefety • Tools • <b>Q</b> •                                                                                           | en. 🗿 🧊 bolhes aux lettres - I                                                                                                    | 4 1259<br>Marona, =                                                                                           | . •                                                 |           |                                                                                                    | ×                                |
| <ul> <li>Contraction</li> <li>Contraction</li> <li>Contrac</li></ul>                                                                                                    | eroutinaeu P • Q Certificare<br>lego<br>Safety • Tools • Q •                                                                                                    | en, C 🧕 toites aux lettoss - t                                                                                                    | € 1259<br>Moroso_ =                                                                                           | •                                                   |           |                                                                                                    | - С Х<br>இத்இ<br>Аделеника • ? • |
|                                                                                                    | etatings D • O Centrare<br>esp<br>Safety • Tools • O •<br>ion Exchange                                                                                            | en. O 🥥 toites aux lemos - I                                                                                                    | € 1259<br>Moroso. ×                                                                                           | •                                                   | _         |                                                                                                    | - с х<br>С с © Ф                 |
| Office Provided Total Provided Total Provided             | etautaua D + O centrate<br>ese<br>sarty + Tools + O +<br>ion Exchange<br>boites aux lettres of                                                                    | roupes ressources co                                                                                                    | € 1259<br>Merese- = □                                                                                         | tures partagée mig                                  | gration   |                                                                                                    | ×                                |
| Difference location     Edit Vew Favories Tools P     Son - 20 PP - 200     Difference Content 200     Centre d'administrat destinataires autorisations                                                                                                    | otontaus <b>D × © Centrear</b><br>ee<br>Safety × Tools • <b>@ •</b><br>ion Exchange<br>boites aux lettres g                                                       | m. C Stoles au letter - 1                                                                                                    | % 1259       Meroso                                                                                           | ttres partagóe mig                                  | gration   |                                                                                                    | ×                                |
| Control of the control of the c            | Interface P · O Centerer<br>Ver<br>Series · Tools · O ·<br>ion Exchange<br>boites aux lettres · g<br>+ · / P B ···                                                | en. C Dobre aux lemme - 1<br>groupes ressources co                                                                                  | % 1259<br>Merceo. =                                                                                           | ttres partagée mig                                  | gration   |                                                                                                    | Adventure • ?•                   |
|                                                                                                    | P Contract<br>Note: Tools ♥ ♥ Contractor<br>Softy ● Tools ♥ ♥ ●<br>ion Exchange<br>boites aux lettres ♀<br>+- ♥ ₽ ♥                                               | ren 0 a tother aux latters - 1<br>proupes ressources co                                                                             | % 1259       Moreoux =       entacts:     boilte aux le       cuttines:     Addesstock with                   | titres partagóe mág                                 | gration   |                                                                                                    | - C X                            |
| Control administrat      destruction      destruction      destruction      destruction      destruction      destruction      destruction      operor dr la conformini      organisation      operor dr la conformini      operor dr la conformini            | etuations P • Q Centerate<br>He<br>Softy • Tools • Q •<br>ion Exchange<br>boites aux lettres g<br>+ • ✔ P Q ==<br>Noter traditional<br>Amount trades              | roupes ressources co<br>triunes torte and<br>triunes                                                                                | % 1259       Merono                                                                                           | ttres partagée mig                                  | gration   | Pierre Dupond                                                                                                    | Administrator • ? •              |
|                                                                                                    | etodraces P                                                                                                    | <ul> <li>C Dolles aut letter - 1</li> <li>FOUDES DESSOURCES CO</li> <li>TYPE DE BOTE AUT<br/>Utilization</li> </ul>                 | % 1259       Merceso                                                                                          | ttres partagóe mig<br>ssvatet                       | gration : | Pierre Dupond                                                                                                    | Adventuator • ? •                |
|                                                                                                    | Prove Depond                                                                                                    | en. C Dobes aux lemos - 1<br>proupes ressources co<br>- ma ot eorte aux<br>Utiliareur<br>Casarton                                   | • 1259       Merceso       Intacts       bolte       aux le       cutmes       Advenuestor       addemonistor | ttres partagóe mag                                  | gration   | Pierre Dupond                                                                                                    | Adventualize • ? •               |
| Of the located will      Ext Vey Reories Tools /      Officerood Colleges      Officerood Colleges      Centre d'administrat  destinataires  autorispons gestion de laconformite organitation protection fair de messagene mobile  docon messagene                                                                                                    | Prove Decode                                                                                                    | roupes ressources co<br>troupes ressources co<br>utilizery<br>Contexes                                                              | % 1259       Merceso                                                                                          | ttres partagóe mág<br>scuzzet                       | gration)  | Pierre Dupond<br>Pierre Dupond<br>Pote aux tetres voluation<br>petopond@terskiefts<br>Tate:<br>Burnsi<br>Tatepicee pastessorent                                                                                           | Adventutor • ? •                 |
| Control administrat      Control administrat      destructure      destructure      de            | Processor P + O Centricer<br>New<br>Savey + Tools + O +<br>ion Exchange<br>boites aux lettres = 0<br>+ + P D ==<br>Now Desirousz<br>Amenistran<br>Preme Depend :: | en C D toltes aut lettres - 1<br>proceptes ressources co<br>- the content aut<br>Utilization<br>Coloration                          | % 1259       Merceso                                                                                          | tures partagóe mig<br>scazos<br>guestana<br>company | gration - | Pierre Dupond<br>Dute aux Intra Advantor<br>place-alliancians<br>Tables<br>Bates<br>Bates<br>Thiphene professionel<br>Thiphene professionel<br>Thiphene professionel                                                      | Administrator • ? •              |
| Difference location     Set Vere Revenue tools     Set Vere Revenue tools                                                                                                    | Interfaces P Controller<br>Note: Pool Controller<br>Sofery - Tools - Q -<br>ion Exchange<br>boites aux lettres - Q<br>+ - P R                                     | <ul> <li>C Dolles aut letter - 1</li> <li>FOUDES DESSOURCES CO</li> <li>TYPE OF BOTE AUT<br/>Utilization<br/>Calibration</li> </ul> | % 1259       Merceo                                                                                           | ttres partagóe mig<br>suvone<br>suvone              | gration - | Pierre Dupond<br>Pierre Dupond<br>Sofe aux Hitma udioative<br>picologianti discussioni<br>Tane<br>Barma i<br>Tatapicea pratmacenti<br>Tatapicea pratmacenti<br>Fonctionnalités téléphoniques<br>Managere unitée : Deuctue | Advenuentation • ? •             |

Voici Pierre Dupond qui apparaît, afin d'effectuer un test on va se déconnecter de l'interface administrateur pour se reconnecter avec Pierre Dupond (via l'URL <u>https://localhost/</u> et non <u>https://localhost/ecp</u>) :

A 1255 ·

| <ul> <li>http://localhost/owa/auth/logon.aspx?re \$</li> <li>View Favorites Tools Help</li> <li>Im Page Safety Tools \$</li> </ul> | 0 - 🕲 Certificate error 🖒 | Outlook | ×                                 |     |      |
|----------------------------------------------------------------------------------------------------|---------------------------|---------|-----------------------------------|-----|------|
|                                                                                                    |                           |         | Domainel<br>Zerokipo<br>Mot de pu | Dut | look |

Une fois connecté, nous allons voir si nous arrivons à joindre l'administrateur par mail :

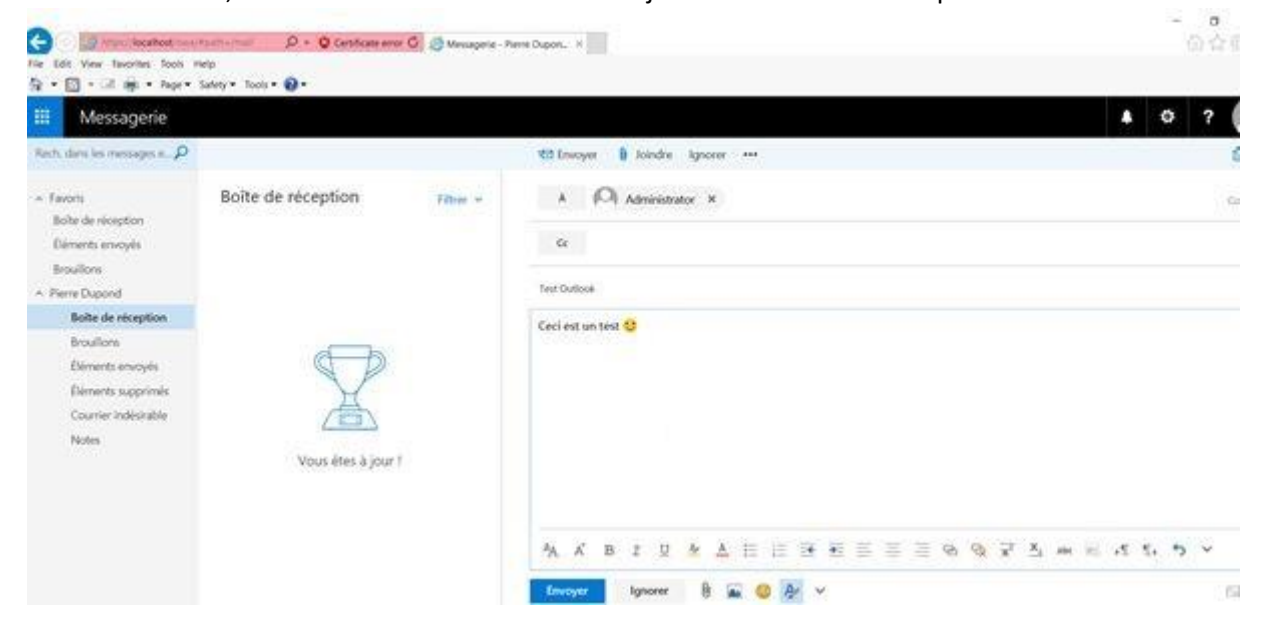

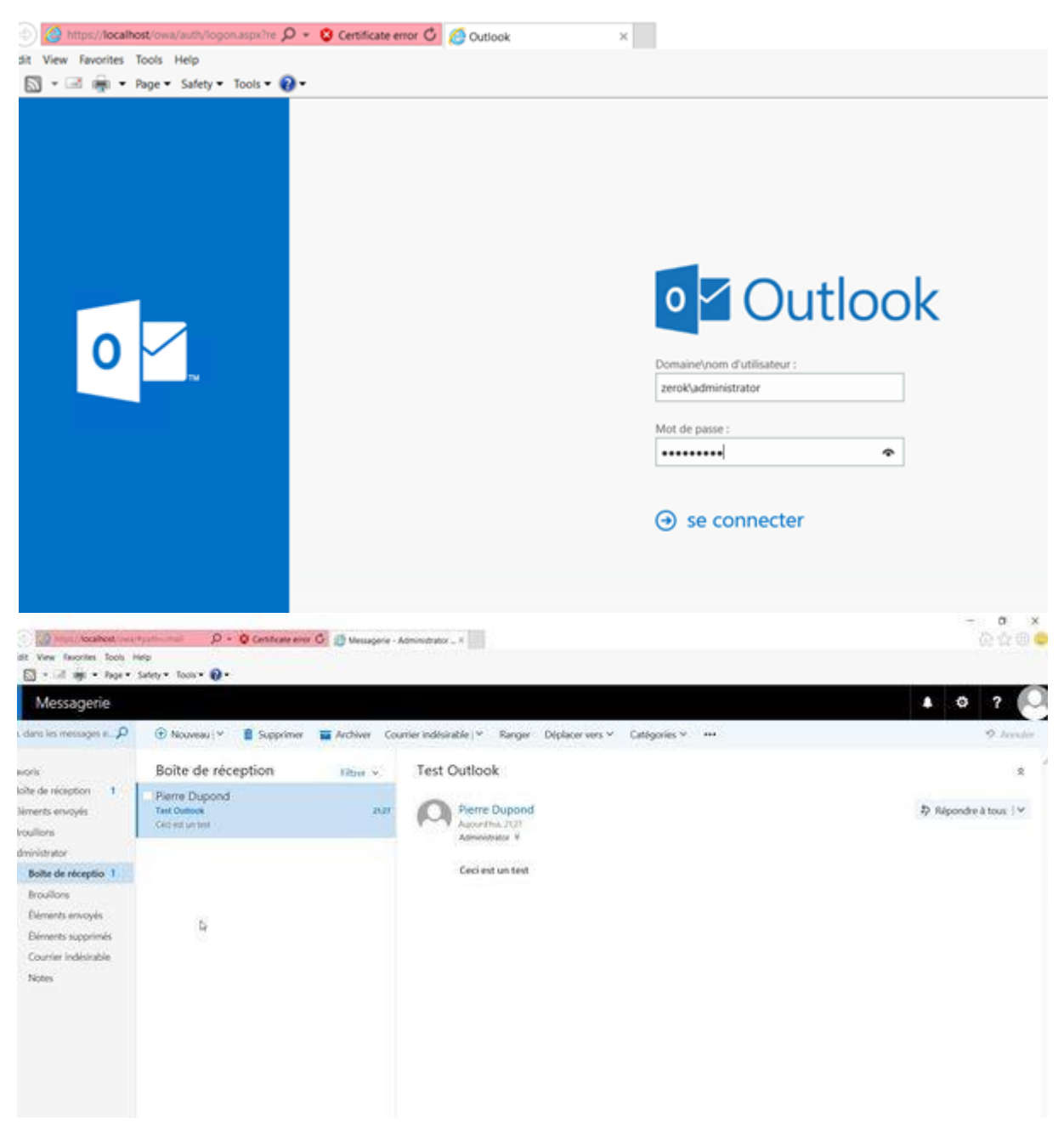

Le message arrive bien à destination ! Voyons désormais si l'inverse est possible lorsque l'administrateur répond :
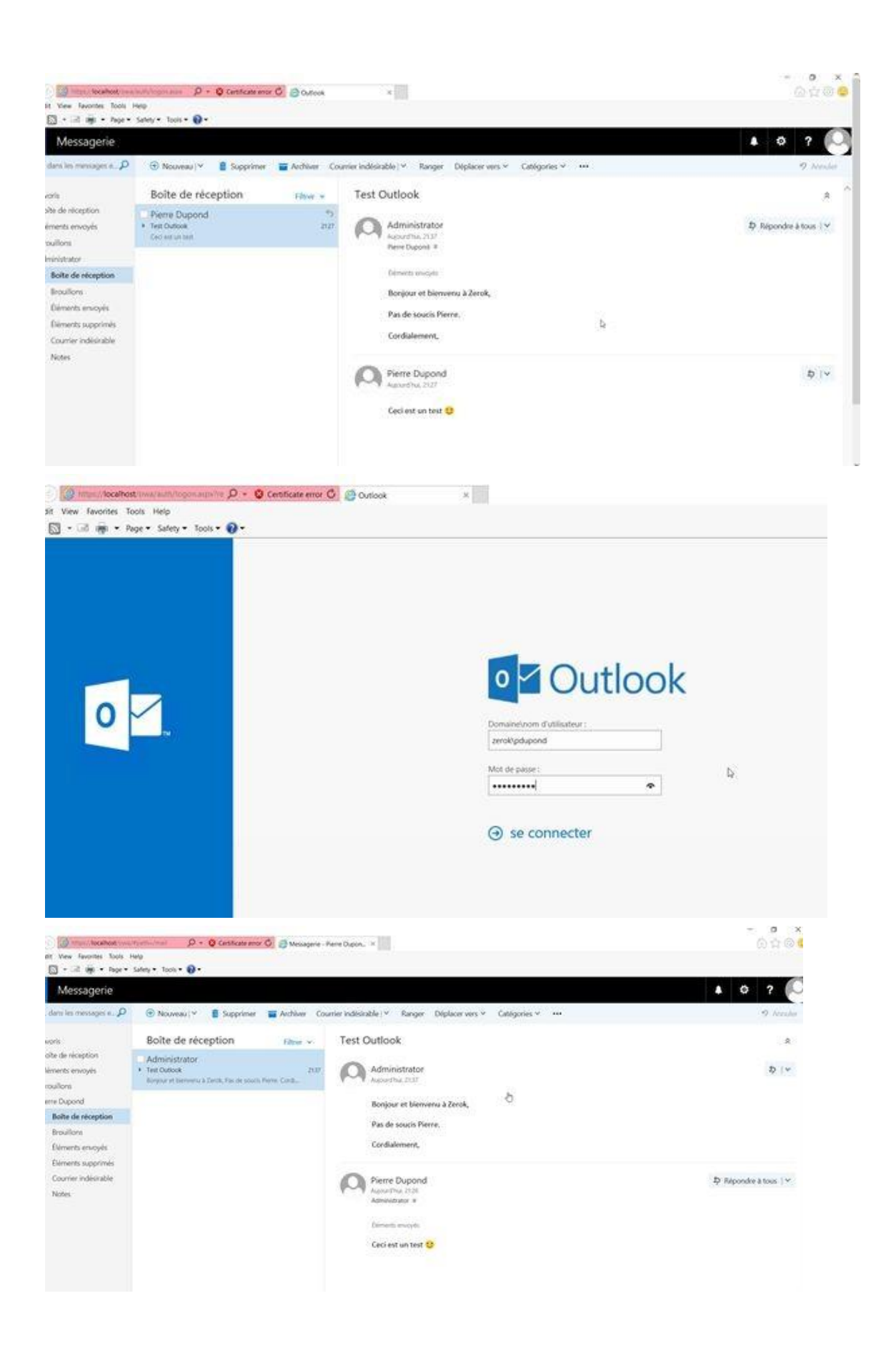

Effectivement le message parvient à destination ! Notre serveur exchange est donc opérationnel !

## 10.2. Mise en place du serveur Splunk

Prérequis :

- Machine virtuelle sous Debian
- Compte Splunk

Il faut au préalable créer un compte sur le site web de Splunk, une fois cette étape réalisée, nous pouvons installer Splunk :

On se connecte sur notre infrastructure avec OpenVPN, puis on lance Putty pour se connecter sur la machine virtuelle faisant office de serveur Splunk (172.16.1.79) en SSH

## On fait un wget -O splunk-6.6.2-4b804538c686-Lainux-x86\_64.tgz

'https://www.splunk.com/bin/splunk/DownloadActivityServlet?architecture=x86\_64&platf orm=linux&version=6.6.2&product=splunk&filename=splunk-6.6.2-4b804538c686-Linux-x86 \_64.tgz&wget=true'

## Putty 172.16.1.79 - Putty

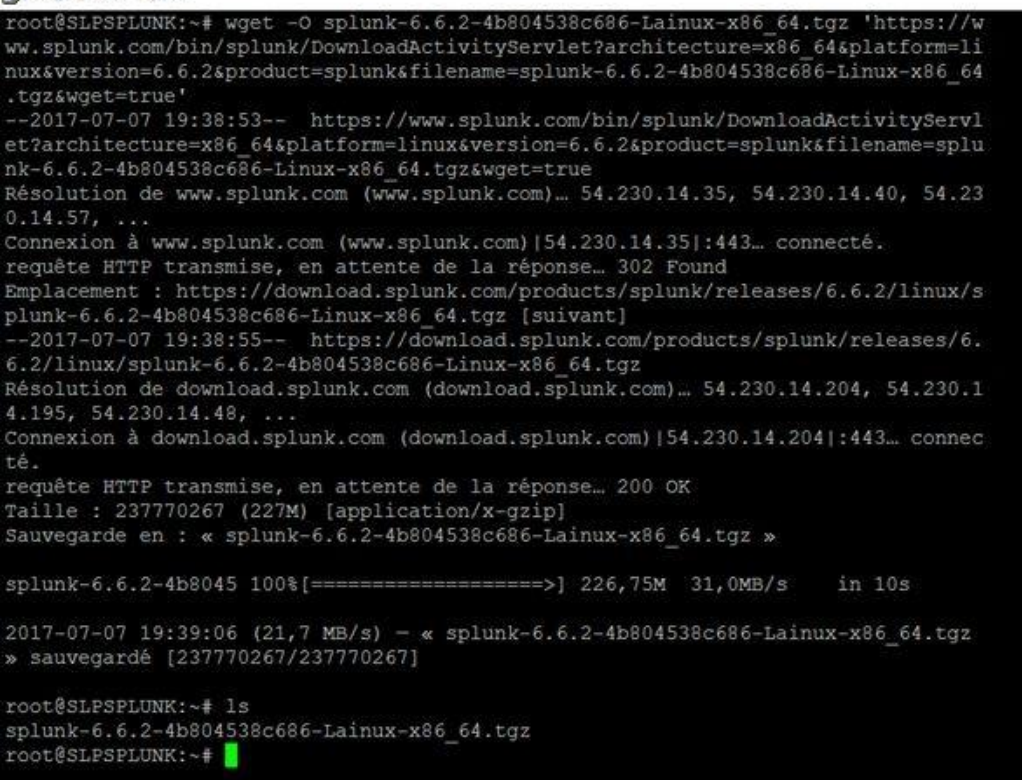

Si on fait un ls on voit bien le fichier .tgz à décompresser

On tape ensuite la commande : tar xvzf splunk-6.6.2-4b804538c686-Lainux-x86\_64.tgz -C /opt Une fois l'installation terminé on obtient cela :

| 8    | 7172.16.1.79 - PuTTY                                                                      |
|------|-------------------------------------------------------------------------------------------|
|      | splunk/share/splunk/search mrsparkle/exposed/build/pages/lite/search head clustering.js   |
|      | pplunk/share/splunk/search mrsparkle/exposed/build/pages/lite/mod_setup.js                |
|      | plunk/share/splunk/search mrsparkle/exposed/build/pages/lite/http-eventcollector.js       |
|      | splunk/share/splunk/search mrsparkle/exposed/build/pages/lite/job inspector.js            |
|      | splunk/share/splunk/search mrsparkle/exposed/build/pages/lite/embed.js                    |
|      | plunk/share/splunk/search_mrsparkle/exposed/build/pages/lite/5.816543fc9bbla4d2e93a.js    |
|      | splunk/share/splunk/search mrsparkle/exposed/build/pages/lite/field extractor.is          |
|      | splunk/share/splunk/search mrsparkle/exposed/build/pages/lite/data ui panels.js           |
|      | pplunk/share/splunk/search mrsparkle/exposed/build/pages/lite/dashboards.js               |
|      | plunk/share/splunk/search_mrsparkle/exposed/build/pages/lite/6.816543fc9bb1a4d2e93a.js    |
|      | plunk/share/splunk/search mrsparkle/exposed/build/pages/lite/authentication users.js      |
|      | splunk/share/splunk/search_mrsparkle/exposed/build/pages/lite/data_indexes_cloud_light.is |
|      | splunk/share/splunk/search_mrsparkle/exposed/build/pages/lite/49.816543fc9bbla4d2e93a.is  |
|      | polunk/share/splunk/search mrsparkle/exposed/build/pages/lite/reports.is                  |
|      | splunk/share/splunk/search_mrsparkle/exposed/build/single_value/                          |
|      | pplunk/share/splunk/search_mrsparkle/exposed/build/single_value/index.is                  |
|      | pplunk/share/splunk/search mrsparkle/exposed/build/splunkis_di/                           |
|      | splunk/share/splunk/search_mrsparkle/exposed/build/splunkis_di/3.3.is                     |
|      | pplunk/share/splunk/search_mrsparkle/exposed/build/splunkis_di/2.2.js                     |
|      | polunk/share/splunk/search_mrsparkle/exposed/build/splunkis_di/6.6.is                     |
| 1    | pplunk/share/splunk/search_mrsparkle/exposed/build/splunkis_di/index_is                   |
|      | pplunk/share/splunk/search mrsparkle/exposed/build/splunkis_di/7.7.is                     |
|      | splunk/share/splunk/search mrsparkle/exposed/build/splunkis_di/1.1.js                     |
|      | polunk/share/splunk/search_mrsparkle/exposed/build/splunkis_di/4.4.js                     |
|      | polunk/share/splunk/search mrsparkle/exposed/build/splunkis_di/5.5.is                     |
|      | splunk/share/splunk/search_mrsparkle/exposed/build/modules_nav/                           |
|      | pplunk/share/splunk/search mrsparkle/exposed/build/modules nav/enterprise/                |
|      | splunk/share/splunk/search mrsparkle/exposed/build/modules nav/enterprise/index.is        |
|      | splunk/share/splunk/search_mrsparkle/exposed/build/modules_nav/lite/                      |
|      | pplunk/share/splunk/search_mrsparkle/exposed/build/modules_nav/lite/index.is              |
|      | splunk/share/splunk/search mrsparkle/exposed/build/simplexml/                             |
|      | splunk/share/splunk/search_mrsparkle/exposed/build/simplexml/3.3.is                       |
|      | uplunk/share/splunk/search_mrsparkle/exposed/build/simplexml/2.2.is                       |
|      | splunk/share/splunk/search_mrsparkle/exposed/build/simplexml/6.6.js                       |
|      | pplunk/share/splunk/search_mrsparkle/exposed/build/simplexml/index.is                     |
|      | splunk/share/splunk/search mrsparkle/exposed/build/simplexml/7.7.is                       |
|      | plunk/share/splunk/search_mrsparkle/exposed/build/simplexml/1.1.js                        |
|      | pplunk/share/splunk/search mrsparkle/exposed/build/simplexml/4.4.js                       |
|      | splunk/share/splunk/search_mrsparkle/exposed/build/simplexml/5.5.js                       |
|      | ablunk/share/splunk/search_mrsparkle/exposed/build/ischarting/                            |
| 1    | plunk/share/splunk/search mrsparkle/exposed/build/ischarting/index.is                     |
|      | splunk/share/splunk/search mrsparkle/exposed/robots.txt                                   |
|      | mblunk/share/splunk/search mrsparkle/exposed/fallback/                                    |
|      | splunk/share/splunk/search mrsparkle/exposed/fallback/dashboard.is                        |
|      | polunk/share/splunk/search_mrsparkle/exposed/fallback/dashboard.css                       |
|      | plunk/share/splunk/search mrsparkle/exposed/xml/                                          |
|      | splunk/share/splunk/search mrsparkle/exposed/xml/print.xml                                |
|      | plunk/share/copyright.txt                                                                 |
|      | cost@slespLunk:~#                                                                         |
| - 10 |                                                                                           |

On tape par la suite : cd /opt/splunk/bin pour nous rendre dans le dossier d'installation

root@SLPSPLUNK:~# cd /opt/splunk/bin root@SLPSPLUNK:/opt/splunk/bin#

Voici les trois commandes principales pour lancer ou arrêter Splunk :

- ./splunk start
- ./splunk stop
- ./splunk restart

Ou encore : ./splunk help pour obtenir de l'aide

On lance splunk en tapant ./splunk start

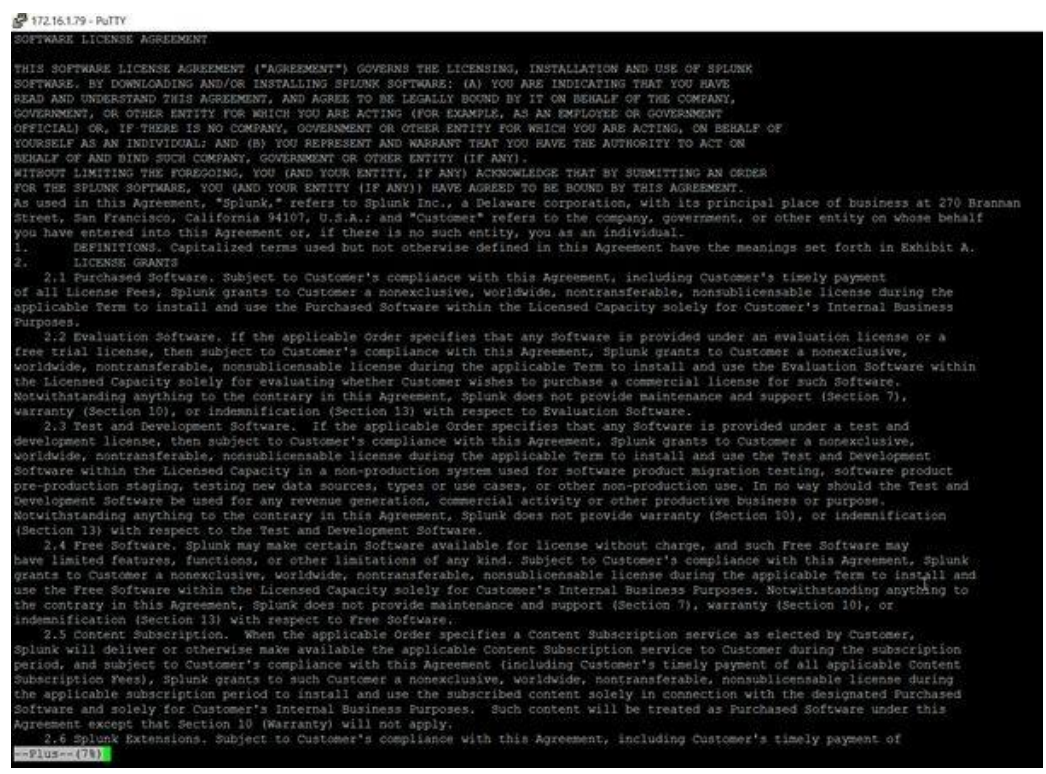

Splunk nous demande d'accepter les conditions d'utilisation, pour ce faire on descend à l'aide de la touche « Entrée » ou la « Barre d'espace ».

## <text><text><list-item><list-item><list-item><list-item><list-item><list-item><list-item>

Une fois en bas de la page on tape « **y** » puis « **Entrée** » pour accepter les conditions d'utilisation.

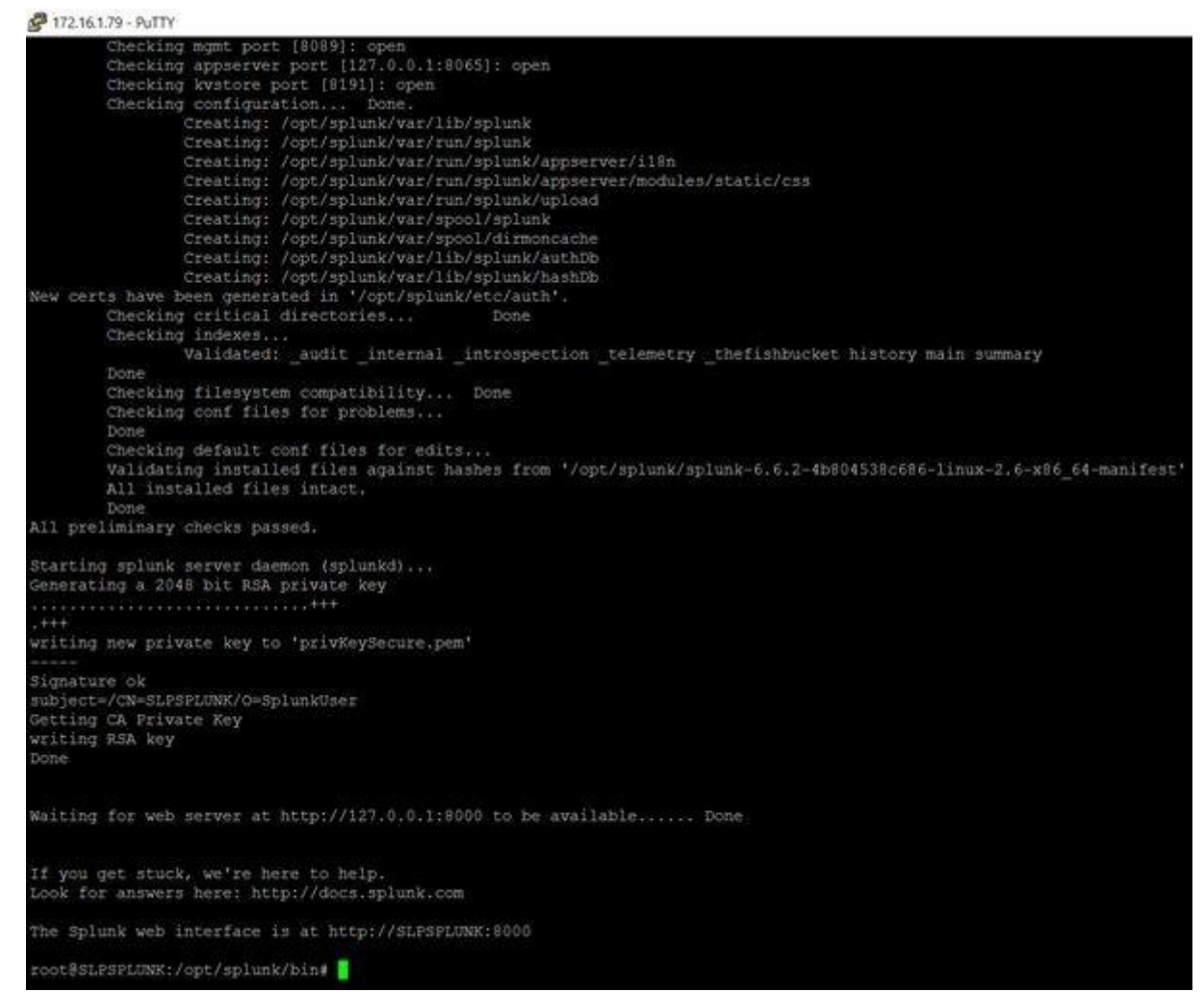

Une fois l'initialisation terminé, Splunk nous affiche notre page d'interface web à l'adresse IP ou nom de domaine DNS donné.

On tape la commande : ./splunk enable boot-start -user root

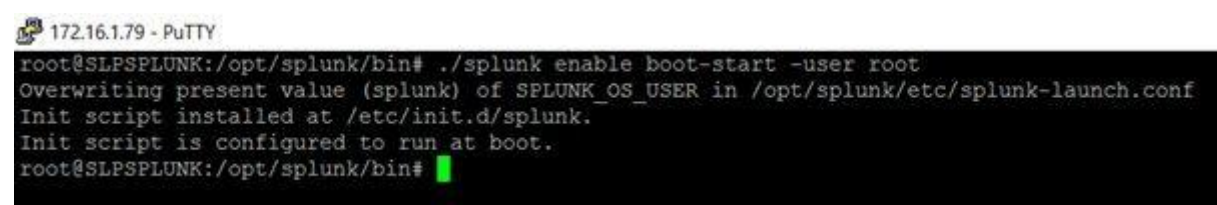

On se rend ensuite sur notre interface web (ici http://172.16.1.79:8000) à l'aide de notre

navigateur :

| spiunk                     | <pre>&gt;enterpr</pre>              | ise                 |
|----------------------------|-------------------------------------|---------------------|
| First time s               | igning in?                          |                     |
| If you've forgotten your u | sername or password, please contact | your Splunk adminis |
| ucername admin             |                                     |                     |
| password changeme          |                                     |                     |

Comme indiqué, il s'agit bien d'une première connexion donc on tape les identifiants : Username : admin | Password : changeme On entre le nouveau mot de passe :

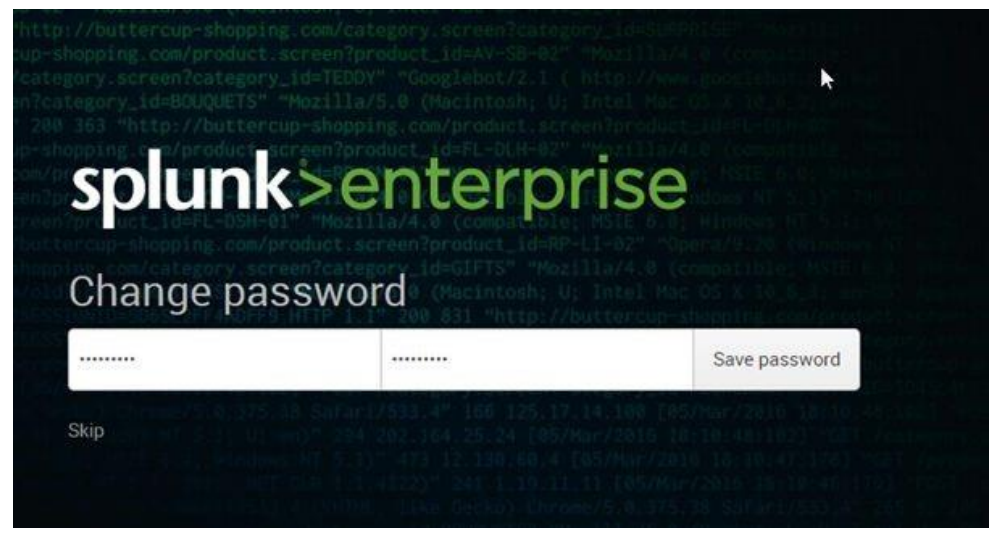

Nous voici connecté sur la page d'accueil :

| Apps 0<br>><br>Search & Reporting | Explorer Splurik Enterpr |                                                                             | Ð                                                                                                    |                                                                                                   |                                                                                                 | 2 |
|-----------------------------------|--------------------------|-----------------------------------------------------------------------------|----------------------------------------------------------------------------------------------------|---------------------------------------------------------------------------------------------------|-------------------------------------------------------------------------------------------------|---|
|                                   |                          | Prénemiations des produits<br>Noones les Spins 7 (Kouvert nes<br>promotions | Apolitir dira sharadea<br>Apolitir dira sharadea<br>Apolitir katika sharadea<br>Apolitik bitagrafi Rafa sharade<br>Apolitik ettare Ao thurge | Explorer les données<br>Diplorer les donnes et défei la<br>maniere font local analysis les fondes | Tiptania Apple Lt.<br>Lin approxima in sedensore<br>Annuopont in capacity de Spore.<br>Emergine |   |
|                                   |                          |                                                                             | ula ≣                                                                                                    |                                                                                                   |                                                                                                 |   |
|                                   |                          |                                                                             |                                                                                                    | :                                                                                                 |                                                                                                 |   |

Nous pouvons désormais monitorer et ajouter nos données.